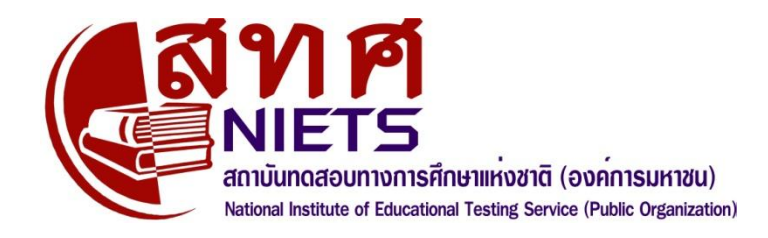

# สถาบันทดสอบทางการศึกษาแห่งชาติ (องค์การมหาชน)

# คู่มือการใช้ระบบ O-NET

สำหรับศูนย์สอบ (กรกฎาคม 2554)

128 อาการพญาไทพลาซ่า ชั้น 36 เขตราชเทวี กรุงเทพมหานคร 10400 โทร. 0-2217-3800 <u>http://www.niets.or.th</u> ติดต่อบริการด้านเทคนิก : 081 7314145 และ 081 7314146 Email : <u>webmaster@niets.or.th</u>

# สารบัญ

|    |                                                                    | หน้า |
|----|--------------------------------------------------------------------|------|
| คำ | นำ                                                                 | ก    |
| คำ | ส้<br>ชี้แจง                                                       | ป    |
| 1. | ปฏิทินประจำปีสำหรับการทำงานของ สทศ. ศูนย์สอบและ โรงเรียน           | 1    |
| 2. | แนวทางการทำงานของศูนย์สอบ และ โรงเรียน ในเรื่องข้อมูลการสอบ โอเน็ต | 2    |
|    | 2.1 ภาพรวมของระบบโอเน็ตสำหรับศูนย์สอบ                              | 2    |
|    | 2.2 บทบาทหน้าที่ของศูนย์สอบกับเครื่องมือในระบบโอเน็ต               | 6    |
| 3. | การใช้ระบบโอเนีต                                                   | 9    |
|    | 3.1 การเข้าระบบโอเน็ต                                              | 9    |
|    | 3.2 เมนูหน้าหลัก                                                   | 9    |
|    | 3.3 เมนูข้อมูลศูนย์สอบ                                             | 11   |
|    | 3.4 เมนูข้อมูลโรงเรียน                                             | 11   |
|    | 3.5 เมนูข้อมูลนักเรียน                                             | 18   |
|    | 3.5.1 เมนูสำหรับการส่งรายชื่อนักเรียนเข้าสอบโอเน็ต                 | 19   |
|    | 3.5.2 เมนูสำหรับตรวจสอบความครบถ้วนและความถูกต้องของรายชื่อนักเรียน | 24   |
|    | 3.5.3 เมนูสำหรับเพิ่ม ลด แก้ไข ข้อมูลนักเรียน                      | 25   |
|    | 3.5.4 การเพิ่ม ลด แก้ไข รายชื่อนักเรียน หลังเวลาที่กำหนด           | 27   |
|    | 3.5.5 สอบถามข้อมูลและ Export ข้อมูลเด็กพิเศษ                       | 29   |
|    | 3.6 กันหาชื่อผู้ใช้                                                | 29   |
|    | 3.7 เมนูดาวน์โหลดกู่มือ                                            | 30   |
|    | 3.8 เมนูเปลี่ยนรหัสผ่าน                                            | 30   |

สถาบันทคสอบทางการศึกษาแห่งชาติ (องค์การมหาชน) จัดตั้งขึ้นเพื่อบริหารจัดการและคำเนินการ เกี่ยวกับการศึกษา วิจัย พัฒนาและให้บริการทางการประเมินผลทางการศึกษา และการทคสอบทางการศึกษาอย่าง ต่อเนื่อง รวมทั้งเป็นศูนย์กลางกวามร่วมมือค้านการทคสอบทางการศึกษาในระดับชาติและนานาชาติ

การทดสอบการศึกษาระดับชาติขั้นพื้นฐาน (Ordinary National Educational Test: O-NET) เป็นการ ทดสอบความรู้ ความคิดของนักเรียนตามหลักสูตรการศึกษาขั้นพื้นฐานของกระทรวงศึกษาธิการ โดยในการ ดำเนินการดังกล่าว สถาบันทดสอบฯ ได้รับความร่วมมือจากศูนย์สอบต่างๆ ทั่วประเทศ เป็นผู้ประสานงานกับ โรงเรียนต่างๆ เพื่อใช้เป็นสนามสอบโอเน็ตทุกระดับ

การจัดสอบของศูนย์สอบ จะสามารถคำเนินไปได้โดยเรียบร้อยและรวดเร็ว หากได้รับข้อมูลที่มีการ จัดการอย่างเป็นระบบ สถาบันทดสอบฯ จึงได้มอบหมายให้กลุ่มงานสารสนเทศและเทคโนโลยีด้านการทดสอบ จัดทำคู่มือการใช้ระบบโอเน็ต (O-NET) เล่มนี้ขึ้นมา โดยได้กำหนดปฏิทินประจำปีการศึกษา 2554 สำหรับการ ประสานงานระหว่าง สทศ.กับศูนย์สอบ และโรงเรียน สรุปแนวทางในการทำงานของศูนย์สอบและโรงเรียน ในเรื่องข้อมูลการสอบโอเน็ต รวมทั้งวิธีการใช้ระบบโอเน็ตที่เป็นขั้นตอน เพื่ออำนวยความสะดวกให้แก่ศูนย์สอบ และโรงเรียน

สถาบันทดสอบทางการศึกษาแห่งชาติ (องก์การมหาชน) หวังว่า คู่มือการใช้ระบบโอเน็ตเล่มนี้ จะ เป็นประโยชน์ต่อผู้ที่รับผิดชอบการจัดการทดสอบในศูนย์สอบและในโรงเรียนทุกแห่ง ในการคำเนินการเตรียม การจัดสอบ ให้บรรลุวัตถุประสงก์ที่ตั้งไว้ สถาบันทดสอบฯ ขอขอบคุณกลุ่มงานสารสนเทศและเทกโนโลยี ด้านการทดสอบ ในกวามมานะอุตสาหะจัดทำคู่มือการใช้ระบบโอเน็ตจนเป็นผลสำเร็จและขอขอบคุณ ศูนย์สอบและโรงเรียนทุกแห่งทั่วประเทศ ที่ให้กวามร่วมมือในการจัดสอบเป็นอย่างคียิ่งตลอดมา

(รองศาสตราจารย์ คร.สัมพันธ์ พันธุ์พฤกษ์) ผู้อำนวยการสถาบันทคสอบทางการศึกษาแห่งชาติ (องค์การมหาชน)

เพื่อให้การใช้กู่มือการใช้ระบบโอเน็ตฉบับนี้และฉบับอื่นเกิดประโยชน์ต่อศูนย์สอบ กลุ่มงานสารสนเทศ ฯ ขอชี้แจงและให้ข้อสังเกตดังต่อไปนี้

 กู่มือการใช้ระบบโอเน็ตฉบับนี้ มีการปรับปรุงเป็นระยะ ท่านสามารถดาวน์โหลดกู่มือที่เป็นปัจจุบัน ได้จากเว็บไซต์ สทศ. ที่ <u>http://www.niets.or.th</u> โดยเข้าระบบโอเน็ตด้วยชื่อผู้ใช้/รหัสผ่านของศูนย์สอบ

2) ชื่อผู้ใช้/รหัสผ่าน (username/password) เป็นสมบัติของ สทศ. ซึ่งอาจมีการเปลี่ยนแปลงได้ตามความ จำเป็น โปรดเก็บรักษาไว้อย่าให้บุคคลที่ไม่เกี่ยวข้องนำไปใช้ โรงเรียนจะต้องรับผิดชอบต่อการนำชื่อผู้ใช้ไป ดำเนินการใดๆ ในทางที่เสียหาย

ถ้าท่านลืมชื่อผู้ใช้/รหัสผ่าน กรุณาติดต่อ สทศ. เพื่อการออกรหัสผ่านใหม่หรือสอบถาม

 ระบบโอเน็ตมีกำหนดเวลาดำเนินการ ระบบโอเน็ตเปิดให้บริการตลอดทั้งปี ยี่สิบสี่ชั่วโมงต่อวัน แต่ สูนย์สอบสามารถใช้งานระบบได้ตามปฏิทินที่กำหนด

5) การเปลี่ยนแปลงกำหนดการอาจเกิดขึ้นได้หากมีกรณีจำเป็น โปรดติดตามความเคลื่อนไหวและการ เปลี่ยนแปลงได้จากเว็บไซต์ สทศ.

 ในกรณีที่โรงเรียนภายใต้การกำกับของศูนย์สอบไม่มีระบบอินเทอร์เน็ต หรือมีแต่ใช้งานไม่ได้ กรุณา ให้การสนับสนุน อำนวยความสะควกแก่โรงเรียนในการนำส่ง แก้ไข ตรวจสอบรายชื่อนักเรียน เลขที่นั่งสอบ ห้องสอบและสนามสอบ

> กลุ่มงานสารสนเทคและเทค โน โลยีด้ำนการทคสอบ สถาบันทคสอบทางการศึกษาแห่งชาติ (องค์การมหาชน)

### 1. ปฏิทินปฏิบัติงานประจำปีสำหรับการทำงานของ สทศ. ศูนย์สอบ และโรงเรียน

| กิจ | กรรม                                                              | ผู้ทำ    | วัน เดือน ทุกปี  |
|-----|-------------------------------------------------------------------|----------|------------------|
| 1.  | <b>ศูนย์สอบสำรวจรายชื่อโรงเรียนและระดับชั้นท</b> ี่มีการสอบโอเน็ต |          |                  |
|     | 1.1. สำรวจรายชื่อโรงเรียนในเขตความรับผิดชอบที่มีการสอนใน          | ศูนย์สอบ | 1 พ.ค. – 31 พ.ค. |
|     | ระคับชั้นที่จัดสอบโอเน็ต                                          |          |                  |
|     | 1.2. โรงเรียนที่เปิดสอนในระดับที่มีการสอบโอเน็ตแจ้งศูนย์สอบ       | โรงเรียน | 1 พ.ค. – 31 พ.ค. |
|     | ว่าจะสอบโอเน็ต                                                    |          |                  |
|     | 1.3. โรงเรียนปรับปรุงแก้ไข ข้อมูลโรงเรียนให้เป็นปัจจุบัน          | โรงเรียน | 1 ก.ค. – 31 ส.ค. |
|     | 1.4. ศูนย์สอบแจ้งกำหนดการเกี่ยวกับการจัดสอบให้โรงเรียน            | ศูนย์สอบ | 1 ก.ค. – 31 ก.ค. |
| 2.  | ศูนย์สอบเลือก กำหนดและบันทึกรายชื่อสนามสอบ                        |          |                  |
|     | 2.1. สำรวจโรงเรียนที่เหมาะเป็นสนามสอบ                             | ศูนย์สอบ | 1 พ.ค. – 31 พ.ค. |
|     | 2.2. แจ้งโรงเรียนที่เป็นสนามสอบให้ส่งข้อมูลนักเรียนทันที          | ศูนย์สอบ | 1 ก.ค. – 31 ส.ค. |
|     | 2.3. บันทึกรายชื่อสนามสอบผ่านเว็บไซต์ (สนามสอบต้องส่ง             | ศูนย์สอบ | 1 ก.ค. – 30 ก.ค. |
|     | ข้อมูลนักเรียนก่อน)                                               |          |                  |
|     | 2.4. ติดตามสนามสอบให้ส่งรายละเอียดห้องเรียนที่จะใช้เป็น           | ศูนย์สอบ | 1 ก.ค. – 31 ส.ค. |
|     | ห้องสอบเข้าระบบโคยใช้เว็บไซต์หรือผ่านศูนย์สอบ                     | สนามสอบ  |                  |
|     | 2.5. เลือกห้องเรียนเป็นห้องสอบผ่านเว็บไซต์                        | ศูนย์สอบ | 1 ก.ค. – 31 ส.ค. |
|     | 2.6. ปรับปรุง แก้ใขสนามสอบ ห้องสอบให้เพียงพอผ่าน                  | ศูนย์สอบ | 1 ก.ย. – 30 ก.ย. |
|     | เว็บไซต์                                                          |          |                  |
| 3.  | โรงเรียนส่ง/แจ้งข้อมูลนักเรียนใด้ 4 ระยะ ใด้แก่                   |          |                  |
|     | 3.1. ส่งข้อมูลนักเรียนระยะที่ 1 (ระยะปกติ) ผ่านเว็บไซต์           | โรงเรียน | 1 ก.ค. – 25 ก.ย. |
|     | 3.2. โรงเรียนแจ้งเพิ่ม ลด แก้ไขข้อมูลนักเรียนผ่านเว็บไซต์         | โรงเรียน | 1 ต.ค. – 31 ต.ค. |
|     | (ผู้เข้าสอบได้เลขที่นั่งสอบ ที่นั่งสอบ มีใบเซ็นชื่อ มี            |          |                  |
|     | แบบทคสอบ ได้กระคาษกำตอบแบบลงข้อมูลตามปกติ)                        |          |                  |
|     | 3.3. โรงเรียนแจ้งศูนย์สอบขอเพิ่ม/ลค รายชื่อผู้เข้าสอบ             | โรงเรียน | 5 ม.ค. – 15 ม.ค. |
|     | ศูนย์สอบแจ้งเพิ่ม/ลครายชื่อผ่านเว็บไซต์                           | ศูนย์สอบ |                  |
|     | (มีเลขที่นั่งสอบและที่นั่งสอบ มีแบบทคสอบ                          |          |                  |
|     | และกระคาษกำตอบสำรอง ต้องเซ็นชื่อในใบ สทศ. 3)                      |          |                  |
| 4.  | นักเรียนเทียบเท่า ม.6 สมัครสอบผ่านเว็บไซต์**                      | นักเรียน | 1 – 15 พ.ย.      |
| 5.  | สทศ. ประกาศเลขที่นั่งสอบและห้องสอบผ่านเว็บไซต์ สทศ.               | สทศ.     | 5 ม.ค. 55        |

#### <u>หมายเหตุ</u>

- ศูนย์สอบ O-NET ป.6 และ ม.3 หมายถึง สำนักงานเขตพื้นที่การศึกษาประถมศึกษา สำนักงานเขตพื้นที่ การศึกษามัธยมศึกษา ท้องถิ่นจังหวัด สำนักการศึกษา กทม. และ สำนักการศึกษาเมืองพัทยา
- ศูนย์สอบ O-NET ม.6 หมายถึง มหาวิทยาลัย 19 แห่ง
- \*\* นักเรียนเทียบเท่า ม.6 ที่ต้องสมัครสอบด้วยตนเองหมายถึง นักเรียนในโรงเรียน กสน. โรงเรียน อาชีวสึกษา โรงเรียนนาฏสิลป์ เตรียมทหาร ช่างฝีมือทหาร ฯลฯ
- โรงเรียนสังกัด สพฐ. และ สช. ที่เปิดหลักสูตรสามัญและอาชีวะ ให้ส่งนักเรียน ม.6 และนักเรียนเทียบเท่า ม.6 แยกกัน โดยใช้แบบฟอร์มให้ถูกต้อง สำหรับนักเรียนเทียบเท่า ม.6 ให้ส่งเฉพาะรายชื่อนักเรียน ผู้ประสงค์จะสอบโอเน็ตเท่านั้น

### 2. แนวทางการทำงานของศูนย์สอบ และโรงเรียน ในเรื่องข้อมูลการสอบโอเน็ต

| ประเด็น                        | แนวทางปฏิบัติ                                                        | ผู้ดำเนินการ       |
|--------------------------------|----------------------------------------------------------------------|--------------------|
| ความถูกต้อง ครบถ้วนของรายชื่อ  | <ol> <li>สำรวจรายชื่อ ระดับชั้นอย่างเป็นระบบ</li> </ol>              | ศูนย์สอบ           |
| โรงเรียน                       |                                                                      |                    |
|                                | <ol> <li>ปรับปรุงรายชื่อ ระดับชั้นที่มีการสอบผ่านเว็บไซต์</li> </ol> | ศูนย์สอบ           |
|                                | 3. แจ้งโรงเรียนให้ปรับปรุงข้อมูลโรงเรียนให้เป็น                      | ศูนย์สอบ           |
|                                | ปัจจุบัน                                                             |                    |
| ความถูกต้อง ครบถ้วน เพียงพอของ | <ol> <li>เลือกโรงเรียนที่เหมาะสมเป็นสนามสอบ พิจารณาจาก</li> </ol>    | ศูนย์สอบ           |
| สนามสอบและห้องสอบ              | ขนาด ตำแหน่งที่ตั้งทางภูมิศาสตร์ ความพร้อมของ                        |                    |
|                                | ผู้บริหาร ความพร้อมของสถานที่และสิ่งอำนวยความ                        |                    |
|                                | สะควก                                                                |                    |
|                                | <ol> <li>คัดเลือกผู้รับผิดชอบ ประสานงานที่มีความรู้ ทักษะ</li> </ol> | โรงเรียน           |
|                                | และความพร้อม                                                         |                    |
| ความถูกต้อง ครบถ้วนและความเป็น | <ol> <li>คัคเลือกและกำหนดให้มีผู้รับผิดชอบข้อมูล</li> </ol>          | โรงเรียน           |
| ป้จจุบันของข้อมูลผู้เข้าสอบ    |                                                                      |                    |
|                                | <ol> <li>ประสานงานร่วมกันกับอาจารย์ผู้สอน นักเรียน หรือ</li> </ol>   | ผู้รับผิดชอบข้อมูล |
|                                | ผู้ปกครองในการตรวจสอบความถูกต้องของข้อมูล                            | ดังในข้อ 6         |
|                                | 8. ติดตามความเกลื่อนใหวของข้อมูลบนเว็บไซต์อย่าง                      | ผู้รับผิดชอบ       |
|                                | สม่ำเสมอ                                                             |                    |
|                                | 9. ทำความคุ้นเคยกับข้อมูลข่าวสารและเครื่องมือใน                      | ผู้รับผิดชอบ       |
|                                | ระบบโอเน็ต                                                           |                    |

#### 1. ภาพรวมของระบบโอเน็ตสำหรับศูนย์สอบ

ระบบ โอเน็ตสำหรับศูนย์สอบเป็นเครื่องมือหลักสำหรับการสื่อสารข้อมูลและการทำงานร่วมกันระหว่าง ศูนย์สอบ สนามสอบ โรงเรียน และ สทศ. อาศัยระบบ โอเน็ต ทุกภาคส่วนที่มีความเกี่ยวข้องกันในการจัดสอบและการสอบ โอเน็ตจะมีข้อมูลที่จำเป็นสำหรับการทำงาน ซึ่งประกอบด้วยข้อมูลเกี่ยวกับศูนย์สอบ โรงเรียน สนามสอบ ผู้เข้าสอบ เลขที่นั่งสอบ ที่นั่งสอบและผลสอบ นอกจากนั้น ระบบ โอเน็ตยังมีเครื่องมือสำหรับการติดตาม ตรวจสอบและแก้ไขข้อมูล ให้มีความถูกต้อง แม่นยำและเป็นปัจจุบันอยู่เสมอ

#### <u>หน้าเว็บไซต์ สทศ.</u>

|                                                                                                    | ทางการศึกษาแห่งชาติ (องค์การมหาชน)<br># Educational Testing Service (NETS)                                                                                                    | )                                                    |                              | 21 č. i               | Welco                  |
|----------------------------------------------------------------------------------------------------|----------------------------------------------------------------------------------------------------|------------------------------------------------------|------------------------------|-----------------------|------------------------|
| หมาหลก   ขอมีสลัทธสอบ                                                                                                 | ขอมูลเรงเรอน   ขอมูลสนามสอบ<br>รายชื่อโรงเรียน<br>รายชื่อห้องเรียน<br>นำส่งข้อมูลห้องเรียน<br>คาวน์โหลคฟอร์มข้อมูลห้องเรียน<br>รายงานห้องที่ใช้สอบ<br>รายงานข้อมูลโรงเรียนที่ผิคปกพิ | เ<br>ม<br>มีนดีต้อนรับ <b>ยะลา เขต 1</b> เข้าสู่ระบบ | งาน   คนหาชอ<br>วัดสอบไอเน็ต | <u>สีเซ ( ดาวหเห</u>  |                        |
| ข่าวส                                                                                                    | กรจาก สทศ.                                                                                                    |                                                      | ข้อความแจ้งเ                 | ดือนจากระบบ           |                        |
| <u>ป</u> ะ<br>เรื่อง เปิดระบบโอเน็ตสำ<br>เปิดระบบโอเน็ตสำหรับดู<br>จัดสอบแล้ว ตั้งแต่วันที่ บ<br>กรุณา โปรดดำเนินการต | <u>ะะกาศ</u><br>หรับศูนย์สอบ<br>นย์สอบเพื่อการดำเนินการ<br>I กรกฎาคม 2554 ขอความ<br>ามขั้นตอนต่อไปนี้                                                                                | าำนวน                                                | ป.6                          | บริหารของศูนย์<br>ม.3 | มัสอบ : 112 โรง<br>ม.6 |
| ก. (ถ้าต้องการ) ดาวน์โห<br>เน็ตสำหรับศูนย์สอบและ                                                                      | เลดคู่มือการใช้งานระบบโอ<br>โรงเรียน เพื่อใช้อ้างอิงเอี่ยว                                                                                                    | ้ำนวนโรงเรียนที่จัดสอบ                               | 112                          | 10                    | -                      |
| กับปฏิทินและวิธีใช้งาน                                                                                                |                                                                                                    | ำำนวนโรงเรียนที่ยังไม่ทราบสถานะวัดสอบ                | -                            | -                     | -                      |
| ข. สำรวจรายชื่อโรงเรียง<br>ป 6 บ 3 และ บ 6 และต                                                                       | เท็จะสอบโอเน็ตระดับชั้น<br>ราจสอบกับรายชื่อโรงเรียบที่                                                                                                    | ้ำำนวนสนามสอบในการบริหารของศูนย์สอบ                  | 111                          | 17                    | -                      |

#### ระบบโอเน็ตสำหรับศูนย์สอบจึงได้รับการพัฒนาเพื่อประโยชน์สำคัญที่ศูนย์สอบจะได้รับดังต่อไปนี้

| เมนู            | เมนู/หน้าจอย่อย            | ประโยชน์                                                                   |
|-----------------|----------------------------|----------------------------------------------------------------------------|
| หน้าหลัก        | หน้าจอ ข่าวสารจาก สทศ.     | ทราบความเคลื่อนไหว กำหนดการเกี่ยวกับการจัดสอบ                              |
|                 | หน้าจอ ข้อความแจ้งเตือนจาก | ทราบผลการทำงานเกี่ยวกับข้อมูลของโรงเรียน ได้แก่                            |
|                 | ระบบ                       | <ul> <li>จำนวนโรงเรียนที่จัดสอบ</li> </ul>                                 |
|                 |                            | <ul> <li>จำนวนโรงเรียนที่ไม่ทราบสถานะการจัดสอบ (ยังไม่ระบุ</li> </ul>      |
|                 |                            | ระคับชั้นที่จะสอบ)                                                         |
|                 |                            | <ul> <li>จำนวนสนามสอบที่สูนย์สอบเลือก</li> </ul>                           |
|                 |                            | <ul> <li>จำนวนโรงเรียนที่ยังไม่ส่งข้อมูลนักเรียน (พร้อมรายชื่อ)</li> </ul> |
|                 |                            | <ul> <li>จำนวนโรงเรียนที่ยังไม่มีสนามสอบ (พร้อมรายชื่อ)</li> </ul>         |
|                 |                            | <ul> <li>จำนวนสนามสอบที่ยังไม่กำหนดห้องสอบ (พร้อมรายชื่อ)</li> </ul>       |
|                 |                            | <ul> <li>สนามสอบที่จำนวนที่นั่งไม่พอ (พร้อมรายชื่อ)</li> </ul>             |
| ข้อมูลศูนย์สอบ  | -                          | รายละเอียดข้อมูลของศูนย์สอบ พร้อมชื่อและหมายเลขติดต่อ                      |
|                 |                            | ผู้ประสานงานของศูนย์สอบ เพื่อโรงเรียนและ สทศ. ใช้ในการ                     |
|                 |                            | ติคต่อกับศูนย์สอบ                                                          |
| ข้อมูล โรงเรียน | รายชื่อโรงเรียน            | <ul> <li>มีรายชื่อโรงเรียนทั้งหมดภายใต้การกำกับดูแลของสูนย์สอบ</li> </ul>  |
|                 |                            | <ul> <li>มีเครื่องมือสำหรับค้นหาชื่อและรายละเอียดของโรงเรียน</li> </ul>    |
|                 |                            | <ul> <li>มีลิงก์ไปยังรายละเอียดข้อมูลของแต่ละ โรงเรียน</li> </ul>          |

| เมนู          | เมนู/หน้าจอย่อย                    | ประโยชน์                                                                                                    |
|---------------|------------------------------------|----------------------------------------------------------------------------------------------------|
|               |                                    | <ul> <li>มีสรุปจำนวนผู้เข้าสอบในแต่ละระดับชั้น</li> </ul>                                                                         |
|               | รายชื่อห้องเรียน                   | <ul> <li>แสดงรายชื่อและรายละเอียดห้องเรียน ที่โรงเรียนหรือ</li> </ul>                                                             |
|               |                                    | สูนย์สอบนำส่งเข้าระบบโอเน็ต เพื่อใช้เป็นห้องสอบ                                                                                   |
|               |                                    | <ul> <li>มีเครื่องมือ เพิ่ม ลด แก้ไข ข้อมูลห้องเรียนเป็นรายห้อง</li> </ul>                                                        |
|               | นำส่งข้อมูลห้องเรียน               | <ul> <li>ใช้เป็นเครื่องมือสำหรับส่งรายละเอียดข้อมูลห้องเรียน</li> </ul>                                                           |
|               |                                    | (แทนสนามสอบ ในกรณีสนามสอบไม่สามารถทำเองได้)                                                                                       |
|               |                                    | <ul> <li>เป็นเครื่องมือตรวจสอบผลการนำส่งว่าสำเร็จหรือไม่</li> </ul>                                                               |
|               |                                    | <ul> <li>มีความสามารถนำส่งข้อมูลห้องเรียนโดยใช้ไฟล์ EXCEL</li> </ul>                                                              |
|               | ดาวน์โหลดฟอร์มข้อมูลห้องเรียน      | ใช้ดาวน์โหลดไฟล์ excel ต้นแบบสำหรับการกรอกข้อมูล                                                                                  |
|               |                                    | ห้องเรียน ในกรณีที่สูนย์สอบทำแทนสนามสอบ (ห้ามเปลี่ยน                                                                              |
|               |                                    | รูปแบบ ระบบจะไม่รับข้อมูลถ้ามีการเปลี่ยนแปลงรูปแบบของ                                                                             |
|               |                                    | คอถัมน์)                                                                                                    |
|               | รายงานการใช้ห้อง                   | เป็นรายงานเกี่ยวกับข้อมูลห้องเรียนที่ศูนย์สอบเลือกใช้เป็น<br>*                                                                    |
|               | y e de le                          | ห้องสอบ                                                                                                    |
|               | รายงานข้อมูล โรงเรยนทผคปกต         | สรุปรายละเอยคความผคปกตของข้อมูล โรงเรยน เช่น รหส<br>โรงเรียนที่ขึ้นต้นด้วย 00                                                     |
| ข้อมูลสนามสอบ | ยืนยันว่ามีข้อมูลนักเรียน          | ใช้เป็นกลไกก่อนการจัดสนามสอบ ศูนย์สอบด้องยืนยันว่า ได้                                                                            |
|               |                                    | ตรวจสอบแล้วว่า โรงเรียนส่งข้อมูลนักเรียน                                                                                          |
|               | จัดสนามสอบ                         | <ul> <li>เป็นเครื่องมือในการเพิ่ม ลด แก้ไข สนามสอบ</li> </ul>                                                                     |
|               | (โรงเรียนที่ไม่ส่งข้อมูลนักเรียนจะ | <ul> <li>เป็นเครื่องมือในการเพิ่ม ลด แก้ไข ห้องสอบ</li> </ul>                                                                     |
|               | เป็นสนามสอบไม่ได้ และจะถูกจัด      | <ul> <li>สามารถค้นหา เพิ่ม ลด สนามสอบได้</li> </ul>                                                                               |
|               | เข้าสนามสอบไม่ได้)                 | ● สามารถดาวน์โหลดข้อมูลห้องสอบได้เป็นไฟล์ excel เพื่อ                                                                             |
|               |                                    | ใช้ในการจัดกรรมการคุมสอบ                                                                                                    |
|               | ตรวจสอบสนามสอบ                     | <ul> <li>เป็นเครื่องมือใช้ค้นหารายชื่อสนามสอบสำหรับโรงเรียน</li> </ul>                                                            |
|               |                                    | <ul> <li>เป็นเครื่องมือค้นหารายชื่อโรงเรียนที่ยังไม่ได้จัดสนามสอบ</li> </ul>                                                      |
|               | รายงานประกาศเลขที่นั่งสอบ          | <ul> <li>เป็นรายงานข้อมูลที่ระบุชื่อสนามสอบ เลขที่นั่งสอบ และ ที่</li> </ul>                                                      |
|               |                                    | นังสอบของนักเรียนแต่ละคน                                                                                                    |
|               |                                    | <ul> <li>ศูนย์สอบใช้เมนูนี้แทนโรงเรียนที่ไม่สามารถดูและพิมพ์</li> </ul>                                                           |
|               |                                    | ประกาศที่นั่งสอบให้นักเรียนทราบ                                                                                                   |
|               |                                    | <ul> <li>สามารถใช้เมนู นิได้ดังแต่วันที่ 5 มกราคม ของทุกปี เป็น</li> </ul>                                                        |
|               |                                    | ต้นไปจนถึงวันสอบ<br>**                                                                                                    |
| ्र<br>भूज     | ดาวนไหลดประกาศเลขทนงสอบ            | สามารถดาวนไหลดเปนไฟล EXCEL                                                                                                    |
| ขอมูลนกเรยน   | ร เอสอพิทนมยนอก                    | <ul> <li>ทราบผลการนาสงรายชอผูมสาทธสอบของแตละ โรงเรียน</li> <li>สส่วงสอบอื่นการส่วงสุด</li></ul>                                   |
|               |                                    | <ul> <li>เป็นรายชอผูมสิทธิสอบท โรงเรียนนาสง</li> <li></li></ul>                                                                   |
|               |                                    | <ul> <li>สามารถเพม ลด แก เข ขอมูลนกเรยนเปนรายบุคคล หรอ</li> <li>อาณ์โนออส้อมอะอีสี่แนะชื่นเราะโนส์ แน่ง สี เป็นอะอีสี่</li> </ul> |
|               |                                    | โรงเรียนเรื่องขอ<br>ผาวนี้เกมร้องขอ                                                                                               |
|               |                                    | 294290M90400                                                                                                    |

| เทหื | เมนู/หน้าจอย่อย                                 | ประโยชน์                                                                                                    |
|------|-------------------------------------------------|----------------------------------------------------------------------------------------------------|
|      | นำส่งข้อมูลนักเรียน<br>บำส่งข้อมลโรงเรียน (หลาย | <ul> <li>ใช้เป็นเครื่องมือในการนำส่งรายชื่อผู้เข้าสอบแทนโรงเรียน<br/>ในกรณีที่โรงเรียนทำไม่ได้ หรือไม่มีอินเทอร์เน็ต</li> <li>เป็นการส่งรายชื่อผู้เข้าสอบทีละโรงเรียน โดยใช้ไฟล์<br/>EXCEL ตามรูปแบบที่กำหนดและดาวน์โหลดจากเมนู ดาวน์<br/>โหลดฟอร์มข้อมูล</li> <li>มีเครื่องมือตรวจสอบผลการนำส่งและรายงานข้อผิดพลาด<br/>ในการนำส่ง เพื่อให้ทำการแก้ไขและนำส่งใหม่</li> <li>ใช้นำส่งข้อมูลบักเรียบแทบโรงเรียน แต่ส่งได้พร้อบกับ</li> </ul> |
|      | โรงเรียน)                                       | <ul> <li>หลายโรงเรียน</li> <li>ควรใช้เฉพาะเมื่อหลายโรงเรียนเกิดข้อขัดข้องไม่สามารถ<br/>นำส่งข้อมูลนักเรียนได้ตามปกดิ</li> <li>ควรใช้ด้วยความระมัดระวังเพื่อป้องกันความสับสนของ<br/>รายชื่อนักเรียนที่สลับโรงเรียน</li> <li>สามารถตรวจสอบผลการนำส่งได้</li> </ul>                                                                                                    |
|      | ดาวน์โหลดฟอร์มข้อมูล                            | <ul> <li>ใช้คาวน์โหลดไฟล์ต้นแบบ พร้อมกำอธิบายในการกรอก<br/>ข้อมูลรายชื่อผู้มีสิทธิ์สอบ ที่ต้องใช้ในการนำส่งข้อมูล<br/>นักเรียน</li> <li>ควรให้ความเอาใจใส่เป็นพิเศษกับรหัสเด็กพิเศษ ในเวิร์คชิต<br/>รหัสเด็กพิเศษ</li> </ul>                                                                                                    |
|      | ดาวน์ โหลดข้อมูลนักเรียน (ทั้ง<br>ศูนย์สอบ)     | ใช้ดาวน์โหลดไฟล์ excel มีรายชื่อนักเรียนทุกคนของศูนย์สอบ                                                                                                    |
|      | รายงานข้อมูลนักเรียนที่ผิดปกติ                  | เป็นเครื่องมือสำหรับกำกับการทำงานของโรงเรียนในการ<br>ตรวจสอบความถูกต้องของข้อมูลเลขประจำตัวประชาชน ได้แก่<br>เลขประชาชนผิด หรือซ้ำ หรือมีรายชื่อซ้ำกันในโรงเรียนหรือข้าม<br>โรงเรียน โรงเรียนสามารถใช้เมนูนี้เพื่อตรวจสอบ แก้ไข ปรับปรุง<br>ข้อมูลให้ถูกต้อง (ถ้าข้อมูลผิด) และเป็นปัจจุบัน (ถ้าข้อมูลซ้ำ)                                                                                                    |
|      | แจ้งขอปรับปรุงข้อมูลนักเรียน                    | <ul> <li>ใช้แทนโรงเรียนในกรณีที่ไม่สามารถแจ้งเพิ่ม ลด รายชื่อ<br/>และแก้ไขรายละเอียดข้อมูลนักเรียน ก่อนวันที่ 31 ต.ค. ทุกปี</li> <li>ใช้แจ้งเพิ่มและลดรายชื่อนักเรียน ระหว่างวันที่ 5 ถึง 15<br/>มกราคม ของทุกปี เมื่อโรงเรียนแจ้งเพิ่มและลดรายชื่อ<br/>นักเรียนไม่ได้</li> </ul>                                                                                                    |
|      | สอบถามข้อมูลและ Export<br>ข้อมูลเด็กพิเศษ       | <ul> <li>เป็นเครื่องมือตรวจสอบว่า โรงเรียนระบุนักเรียนที่เป็นเด็ก<br/>พิเศษถูกต้องหรือไม่ และตัดสินใจว่า ด้องเตรียมการพิเศษ<br/>อะไรสำหรับการจัดสอบ เช่นห้องพิเศษ กรรมการคุมสอบ<br/>พิเศษ ๆลๆ</li> <li>สทศ. จัดสอบเด็กพิเศษประเภทสายตาไว้ในห้องพิเศษ ส่วน<br/>เด็กพิเศษประเภทอื่น อาจจัดสอบรวมหรือจัดสอบในห้อง<br/>พิเศษ แล้วแต่กรณี</li> </ul>                                                                                           |

| เมนู               | เมนู/หน้าจอย่อย        | ประโยชน์                                                                                                    |
|--------------------|------------------------|----------------------------------------------------------------------------------------------------|
| จัดการ <i>ส</i> อบ | ก้นหานักเรียนรายบุคคล  | <ul> <li>สำหรับค้นหาเลขที่นั่งสอบ ที่นั่งสอบ ห้องสอบ ของ<br/>นักเรียนที่มาเข้าสอบผิดสนาม (สนามสอบมองเห็นเมนูนี้<br/>เช่นกัน)</li> <li>ในกรณีที่หาข้อมูลนักเรียนไม่พบ ศูนย์สอบต้องปรึกษากับ<br/>หัวหน้าสนามสอบเพื่อตรวจสอบสิทธิ์ในการเข้าสอบ และ<br/>ดำเนินการเพิ่มรายชื่อและออกเลขที่นั่งสอบให้นักเรียนก่อน<br/>เข้าสอบ</li> <li>สทศ. สงวนสิทธิ์ที่จะไม่ตรวจกระดาษกำตอบของนักเรียน<br/>ที่ไม่มีเลขที่นั่งสอบหรือที่สนามสอบออกให้เองโดยพลการ</li> </ul> |
| ก้นหาชื่อผู้ใช้    | -                      | <ul> <li>เป็นเมนูสำหรับค้นหาและแสดงชื่อผู้ใช้ รหัสผ่าน ของ<br/>โรงเรียนที่อยู่ในการกำกับของศูนย์สอบ เป็นรายโรงเรียน</li> <li>มีแท็บสำหรับดาวน์โหลดชื่อผู้ใช้ รหัสผ่านของทุกโรงเรียน<br/>ในการกำกับของศูนย์สอบ</li> </ul>                                                                                                    |
| ดาวน์โหลดคู่มือ    | คู่มือการใช้ระบบโอเน็ต | เป็นเมนูสำหรับคาวน์โหลดคู่มือการใช้ระบบโอเน็ต ที่มีการ<br>เปลี่ยนแปลงเป็นระยะ                                                                                                    |
|                    | กู่มือการจัคสอบ โอเน็ต | เป็นเมนูสำหรับคาวน์โหลดกู่มือการจัดสอบโอเน็ต ในกรณีที่<br>ด้องการเพิ่มเติมจากฉบับพิมพ์แจกสนามสอบและศูนย์สอบ                                                                                                    |
| เปลี่ขนรหัสผ่าน    | -                      | <ul> <li>เป็นเครื่องมือรักษาความปลอดภัยของข้อมูลทั้งหมด<br/>สูนย์สอบควรเปลี่ยนรหัสผ่านเป็นประจำ (เช่นทุก 3 เดือน)</li> <li>ในกรณีที่เปลี่ยนผู้ประสานงาน ควรเปลี่ยนรหัสผ่านเพื่อ<br/>มิให้ผู้อื่นสามารถใช้ระบบโอเน็ตในการเข้าถึงและ<br/>เปลี่ยนแปลงข้อมูลของสูนย์สอบได้โดยพลการ</li> <li>ในกรณีที่สูนย์สอบลืมรหัสผ่าน สามารถสอบถามได้ที่<br/>สทศ.</li> </ul>                                                                                            |

### 2. บทบาทหน้าที่ของศูนย์สอบกับเครื่องมือในระบบโอเน็ต

ระบบโอเน็ตได้รับการพัฒนาขึ้นเพื่ออำนวยความสะควกแก่ศูนย์สอบในการบริหารการจัดสอบใน ภาคสนาม ตั้งแต่การวางแผน การกำกับและตรวจสอบการทำงานของโรงเรียนภายใต้การดูแล และการนำผลสอบ ไปใช้ในการบริหารจัดการศึกษาของศูนย์สอบ (ในกรณีเป็นสำนักงานเขตพื้นที่การศึกษาประถมศึกษา สำนักงาน เขตพื้นที่การศึกษามัธยมศึกษา ท้องถิ่นจังหวัด หรือสำนักการศึกษา) ศูนย์สอบยังสามารถทำงานด้านข้อมูลแทน โรงเรียนภายใต้การดูแลได้ทุกเรื่อง ตั้งแต่การนำส่งข้อมูลนักเรียน ไปจนถึงการดาวน์โหลดผลสอบ

ในการจัดสอบโอเน็ตในแต่ละปีการศึกษา ศูนย์สอบจึงมีบทบาทสำคัญในสองด้าน ได้แก่

้ด้านแรก การกำกับดูแลให้การจัดสอบเป็นไปด้วยความโปร่งใส บริสุทธิ์ ยุติธรรม

ด้านสอง ข้อมูลสำหรับการจัดสอบมีความแม่นยำ ถูกต้อง มีความยืดหยุ่นและความคล่องตัวในการ แก้ไขปัญหาที่เกิดขึ้นได้เหมาะสม ภายในกรอบเวลาที่รวดเร็วตามความจำเป็น เพื่อเป้าหมายคังกล่าวทั้งสองค้าน ความถูกต้อง แม่นยำและเป็นปัจจุบันของข้อมูลในระบบโอเน็ตจึง เป็นปัจจัยสำคัญของความสำเร็จ คังนั้น ระบบโอเน็ตจึงได้รับการพัฒนาเพื่ออำนวยความสะควกแก่ศูนย์สอบและ โรงเรียนในการทำงานให้บรรลุตามเป้าหมายและเพื่อประโยชน์ต่อการจัคการศึกษาต่อไป

| หน้าที่ความรับผิดชอบ                                                                           | ความหมาย                                                                                                    | เครื่องมือ/ชื่อเมนู                                                                                                    |
|------------------------------------------------------------------------------------------------|----------------------------------------------------------------------------------------------------|----------------------------------------------------------------------------------------------------|
| ปรับปรุงราชชื่อและข้อมูล<br>โรงเรียนให้เป็นปัจจุบัน                                            | <ul> <li>ตรวจสอบ แก้ไข และปรับปรุง รายชื่อโรงเรียนที่จะเข้าสอบ<br/>โอเน็ต รวมถึงระดับชั้นที่จะจัดสอบให้ถูกต้อง</li> <li>กำกับดูแลให้แต่ละโรงเรียนปรับปรุงแก้ไขรายละเอียดข้อมูล<br/>ของโรงเรียนให้เป็นปัจจุบัน ได้แก่ชื่อผู้บริหาร ระดับชั้นที่<br/>เปิดสอน ที่อยู่ หมายเลขโทรศัพท์ อีเมล์ เว็บไซต์และระดับชั้น<br/>ที่สอบโอเน็ตเนื่องจากข้อมูลที่โรงเรียนกรอกจะเป็นข้อมูล<br/>ตั้งต้นสำคัญสำหรับการทำงาน</li> </ul>                                                                                                    | เมนู ข้อมูลโรงเรียน                                                                                                    |
| กำกับและติดตามให้<br>โรงเรียนส่งรายชื่อนักเรียน<br>เข้าสอบให้ถูกต้อง<br>ครบถ้วนและเป็นปัจจุบัน | <ul> <li>โรงเรียนที่ไม่ส่งรายชื่อนักเรียน จะเป็นสนามสอบหรือถูกจัด<br/>เป็นสนามสอบไม่ได้</li> <li>สทศ. พิมพ์รายละเอียดข้อมูลผู้เข้าสอบลงในกระคาษกำตอบทุก<br/>ใบ รายชื่อที่ตกหล่นทำให้นักเรียนไม่มีเลขที่นั่งสอบ ไม่มี<br/>แบบทดสอบ ไม่มีกระดาษกำตอบ ก่อให้เกิดปัญหาความยุ่งยาก<br/>ในวันสอบ</li> <li>กำชับโรงเรียนให้กรอกข้อมูลนักเรียนให้ถูกต้อง ครบถ้วน<br/>กวามถูกต้องของข้อมูล จะทำให้นักเรียนและโรงเรียนสามารถ<br/>นำผลสอบไปใช้โดยไม่เกิดปัญหาความยุ่งยากกับการระบุตัวตน<br/>เช่นชื่อ สกุล เลขประจำตัวประชาชน เพศ</li> <li>ให้กวามสำคัญเป็นพิเศษกับ "ประเภทเด็กพิเศษ" สทศ. จัดห้อง<br/>สอบพิเศษและแบบทดสอบพิเศษให้เด็กตาบอดและตาเลือนราง<br/>เป็นกรณีพิเศษ และคะแนนของเด็กพิเศษทุกประเภทจะไม่ถูก<br/>นำมากำนวณก่าเฉลี่ยและก่าสถิติพื้นฐาน การระบุผิดพลาดส่งผล<br/>ต่อการรายงานก่าสถิติ</li> </ul> | เมนู หน้าหลัก<br>เมนู ราขชื่อโรงเรียน<br>เมนู คาวน์โหลดฟอร์ม<br>ข้อมูลนักเรียน<br>เมนู นำส่งข้อมูล<br>นักเรียน<br>เมนู รายชื่อผู้มีสิทธิ์สอบ |
| จัดสนามสอบและห้องสอบ                                                                           | <ul> <li>วางแผนและคำเนินการจัดสนามสอบให้แล้วเสร็จภายในเวลา<br/>ที่กำหนด</li> <li>กำชับและเร่งรัดให้โรงเรียนส่งรายชื่อนักเรียนให้ทันกำหนด</li> <li>กำชับและเร่งรัดให้สนามสอบส่งข้อมูลห้องเรียนให้ทันเวลา<br/>ที่กำหนด และมีที่นั่งเพียงพอ</li> <li>วางแผนและเลือกห้องเรียนเป็นห้องสอบให้แล้วเสร็จภายใน<br/>เวลาที่กำหนด</li> </ul>                                                                                                    | เมนู จัคสนามสอบ<br>แท็บเพิ่ม ลค สนามสอบ<br>แท็บ เพิ่ม ลค ห้องสอบ                                                                             |
| กำชับ ติดตามโรงเรียนให้<br>แจ้งปรับปรุงรายชื่อนักเรียน                                         | <ul> <li>สทศ. สงวนสิทธิ์ในการไม่ตรวจหรือไม่ประกาศผลคะแนน<br/>นักเรียนที่เข้าสอบโดยไม่มีเลงที่นั่งสอบหรือใช้เลงที่นั่งสอบที่</li> </ul>                                                                                                    |                                                                                                    |

ดังนั้น ในการจัดสอบโอเน็ตแต่ละครั้ง ศูนย์สอบมีเกรื่องมือการทำงานที่จำเป็นดังต่อไปนี้

| หน้าที่ความรับผิดชอบ | ความหมาย                                                                        | เครื่องมือ/ชื่อเมนู |
|----------------------|---------------------------------------------------------------------------------|---------------------|
| ให้เป็นปัจจุบัน      | สนามสอบออกให้โดยพลการ                                                           |                     |
|                      | <ul> <li>ศูนย์สอบกวรติดตามให้โรงเรียนแจ้งเพิ่ม ลด แก้ไขรายชื่อ</li> </ul>       |                     |
|                      | นักเรียนเป็นระยะ ภายในเวลาที่กำหนด                                              |                     |
|                      | <ul> <li>ศูนย์สอบต้องเป็นผู้แจ้งเพิ่มหรือลดรายชื่อนักเรียนหลังวันที่</li> </ul> |                     |
|                      | 5 มกราคม และก่อนวันที่ 15 มกราคม ทุกปี                                          |                     |
|                      | <ul> <li>ศูนย์สอบต้องพิจารณา ตรวจสอบและอนุมัติผู้เข้าสอบกรณีพิเศษ</li> </ul>    |                     |
|                      | ผ่านเว็บไซต์ และเพิ่มรายชื่อผู้เข้าสอบกรณีพิเศษผ่านเว็บไซต์ใน                   |                     |
|                      | วันสอบ                                                                          |                     |
| ประกาศผลสอบ          | <ul> <li>สทศ. ประกาศผลสอบรายบุคคลผ่านเว็บไซต์ โดยโรงเรียนเป็น</li> </ul>        | เข้าระบบ ประกาศและ  |
|                      | ผู้ดาวน์โหลดและพิมพ์ประกาศให้นักเรียนทราบ ศูนย์สอบ                              | รายงานผลสอบโอเน็ต   |
|                      | สามารถดาวน์โหลดและพิมพ์ประกาศแทนโรงเรียนได้ในกรณี                               |                     |
|                      | ที่โรงเรียนไม่สามารถทำได้ด้วยตนเอง                                              |                     |
|                      | <ul> <li>สทศ. ยังประกาศผลสอบรายบุคคลผ่านเว็บไซต์ ให้ผู้ปกครอง</li> </ul>        |                     |
|                      | และนักเรียนทุกระดับชั้นที่สอบ โอเน็ตสามารถใช้ได้ สูนย์สอบ                       |                     |
|                      | ควรแจ้งให้โรงเรียนทราบ เพื่อให้โรงเรียนแจ้งนักเรียนและ                          |                     |
|                      | ผู้ปกครองทราบต่อไป                                                              |                     |

### 3. การใช้ระบบโอเน็ต

### 3.1. เข้าระบบโอเน็ต

ก่อนใช้ระบบโอเน็ต ศูนย์สอบจะต้องเข้าระบบโอเน็ตก่อนทุกครั้ง เพื่อเข้าระบบโอเน็ต กรุณาดำเนินการ ดังนี้

- ขั้นตอนที่ 1. เปิดเว็บบราวเซอร์ Internet Explorer (เวอร์ชั่น 6 ขึ้นไป) และเข้าเว็บไซต์ สทศ. ที่ http://www.niets.or.th
   หมายเหตุ: ท่านไม่สามารถใช้โปรแกรม FireFox หรือ Opera กับระบบโอเน็ตได้
   ขั้นตอนที่ 2. เลือกเมนู เข้าระบบ O-NET (อยู่ด้านซ้ายมือ)
  - ที่หน้าต่างใหม่ เลือกกำว่า <del>"เข้าระบบ O-NET คลิกที่นี่"</del> กรอกชื่อผู้ใช้และรหัสผ่าน
- ขั้นตอนที่ 3. ถ้าชื่อผู้ใช้/รหัสผ่านถูกต้อง หน้าต่างใหม่ของระบบโอเน็ตจะปรากฏขึ้น

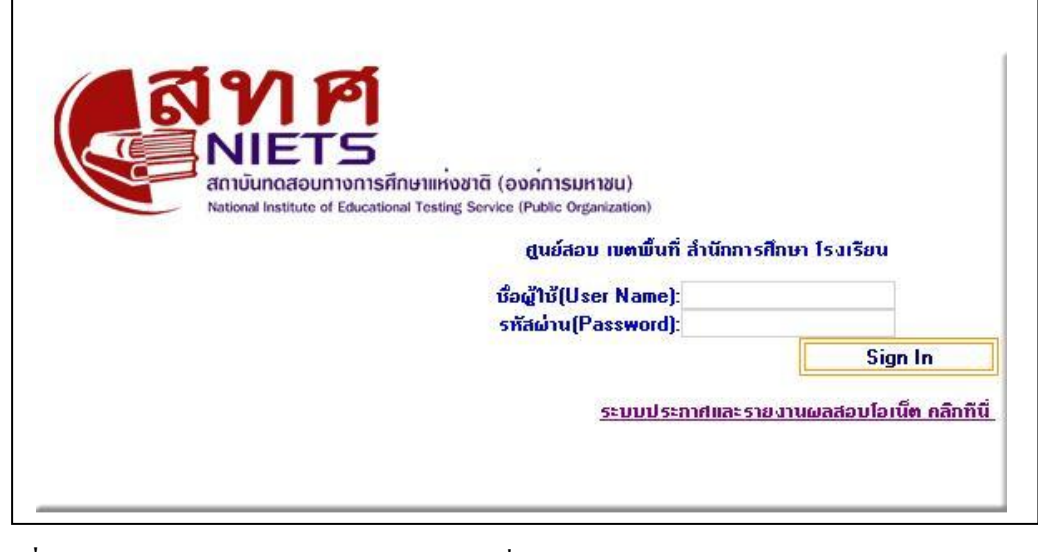

| ชื่อผู้ใช้ (username) | เป็นตัวเลข 4 หลักที่ได้รับจาก สทศ. หากไม่ทราบ กรุณาติดต่อ สทศ.  |
|-----------------------|-----------------------------------------------------------------|
|                       | โดยตรง                                                          |
| รหัสผ่าน (password)   | เป็นตัวเลขและตัวอักษร ที่ได้รับจาก สทศ. หากลืมหรือไม่ทราบ กรุณา |
|                       | ติดต่อ สทศ. โดยตรง                                              |
|                       |                                                                 |

ระบบประกาศและรายงานผลสอบโอเน็ต เป็นลิงค์ไปยังระบบประกาศผลสอบ

### 3.2 เมนู หน้าหลัก

เมนู หน้าหลักเป็นหน้าจอแรกที่ปรากฎหลังจากที่ท่านเข้าสู่ระบบได้สำเร็จ หน้าจอคังกล่าวมีความสำคัญยิ่ง สำหรับการจัดสอบ โดยแบ่งออกเป็นสองส่วน

> ส่วนทางซ้าย เรียกว่า ข่าวสารจาก สทศ. เป็นหน้าประกาศกวามเกลื่อนใหว การเปลี่ยนแปลง ที่เกิดขึ้นกับการจัดสอบโอเน็ต สทศ. ใช้หน้าจอนี้เพื่อสื่อสารกับศูนย์สอบ

- พื้นที่ส่วนขวาเรียกว่า ข้อความแจ้งเตือนจากระบบ เป็นข้อมูลบอกสรุปสถานะของการนำส่ง และการดำเนินการเกี่ยวกับการจัดสอบโอเน็ต ในส่วนที่เกี่ยวข้องกับสิ่งที่สูนย์สอบต้อง ดำเนินการหรือกำกับการดำเนินการ ได้แก่
  - จำนวนโรงเรียนในการกำกับดูแลของศูนย์สอบทั้งหมด (ทุกระดับชั้น)
  - จำนวนโรงเรียนแยกตามระดับชั้น
  - o จำนวนโรงเรียนที่ยังไม่ทราบสถานะการจัดสอบ (ที่เมนู ข้อมูลโรงเรียน จะขึ้นเป็น เครื่องหมาย ? ต้องเข้าไปแก้ไขที่เมนู ข้อมูลโรงเรียนและระบุระดับชั้น หรือถ้าไม่มีการ จัดสอบ ให้ลบชื่อโรงเรียนออก) พร้อมรายละเอียดระบุชื่อ
  - จำนวนสนามสอบในการบริหารของศูนย์สอบ
  - o จำนวนโรงเรียนที่ยังไม่ส่งรายชื่อนักเรียน พร้อมรายละเอียดชื่อโรงเรียน ศูนย์สอบ สามารถใช้เมนูนี้เพื่อติดตามและกำชับให้โรงเรียนส่งข้อมูล หรือลดรายชื่อโรงเรียนออก จากรายชื่อโรงเรียนของศูนย์สอบ
  - รายชื่อโรงเรียนที่ยังไม่มีสนามสอบ พร้อมรายละเอียด เป็นรายชื่อโรงเรียนที่ยังไม่ได้ส่ง รายชื่อนักเรียน หรือส่งรายชื่อนักเรียนแต่ศูนย์สอบยังไม่ได้จัดสนามสอบให้
  - รายชื่อสนามสอบที่ยังไม่มีห้องสอบ พร้อมรายละเอียด เป็นรายชื่อสนามสอบที่ยังไม่มี ข้อมูลห้องเรียน หรือสนามสอบส่งข้อมูลห้องเรียนแล้ว แต่ศูนย์สอบยังไม่ได้เข้าไปเลือก ห้องเรียนเป็นห้องสอบ
  - สนามสอบที่จำนวนที่นั่งไม่พอ พร้อมรายชื่อ เป็นรายงานบอกศูนย์สอบว่า สนามสอบ หรือศูนย์สอบยังจัดที่นั่งไม่พอกับจำนวนผู้เข้าสอบ เป็นได้ทั้งห้องสอบปกติสำหรับ นักเรียนทั่วไป หรือห้องสอบพิเศษ สำหรับนักเรียนพิเศษ

ข้อความแจ้งเดือนจากระบบ

| ำำนวนโรงเรียนในการบริหารของศูนย์สอบ | ż | 112 | 1sa |
|-------------------------------------|---|-----|-----|
|-------------------------------------|---|-----|-----|

้จำนวนโรงเรียนที่จัดสอบ จำนวนโรงเรียนที่ยังไม่ทราบสถานะจัดสอบ จำนวนสนามสอบในการบริหารของศูนย์สอบ จำนวนโรงเรียนที่ยังไม่สิ่งข้อมูลนักเรียน จำนวนโรงเรียนที่ยังไม่มีสนามสอบ จำนวนสนามสอบที่ยังไม่กำหนดท้องสอบ สนามสอบที่จำนวนที่นั่งไม่พอ

| ປ.6 | <b>u.3</b> | <b>u.6</b> | ເກັຍນເກ່ານ.6 |                   |
|-----|------------|------------|--------------|-------------------|
| 112 | 10         | -          | -            |                   |
| -   | -          | -          | -            |                   |
| 111 | 17         | -          | -            |                   |
| -   | -          | -          | -            | <u>รายละเอียด</u> |
| -   | -          | -          | -            | <u>รายละเอียด</u> |
| -   | -          | -          | -            | <u>รายละเอียด</u> |
| -   | -          | -          | -            | <u>รายละเอียด</u> |

### 3.3. เมนู ข้อมูลศูนย์สอบ

เมนู ข้อมูลศูนย์สอบ เป็นข้อมูลที่ศูนย์สอบกรอกและจะปรากฎในหน้าจอของโรงเรียนเพื่อเป็นข้อมูลให้ โรงเรียนสามารถดูชื่อและรายละเอียดเกี่ยวกับศูนย์สอบและชื่อพร้อมหมายเลขติดต่อผู้ประสานงานของศูนย์สอบ สทศ. แยกศูนย์สอบออกเป็น 2 กลุ่ม ได้แก่

- ศูนย์สอบโอเน็ต ป.6 รับผิดชอบข้อมูลระดับชั้น ป.6 และจัดการสอบในระดับชั้น ป.6
- ศูนย์สอบ โอเน็ต ม.3 และ ม.6 รับผิดชอบข้อมูลระดับชั้น ม.3 และ ม.6 และจัดการสอบในระดับ ม.3
- ศูนย์สอบ ม.6 คือมหาวิทยาลัยที่รับเป็นศูนย์สอบสำหรับ ม.6 และเทียบเท่า มีหน้าที่หลักในการ จัดการสอบโอเน็ตระดับชั้น ม.6 มีหน้าที่แจ้งเพิ่มชื่อนักเรียนที่ตกหล่นระหว่างวันที่ 5-15 มกราคม และการจัดการ

เกี่ยวกับผู้เข้าสอบกรณีพิเศษ ณ วันสอบ

หมายเหตุ: ในกรณีที่โรงเรียนหนึ่งมีการสอบทั้ง ม.3 และ ม.6 ศูนย์สอบที่เป็น สำนักงานเขตพื้นที่การศึกษา มัธยมศึกษา ท้องถิ่นจังหวัด และสำนักการศึกษาจะทำหน้าที่กำกับ ดูแลโรงเรียนในสังกัดทุกแห่งเรื่องข้อมูลของทุก ระดับชั้น รวมชั้น ม.6 ด้วย แม้ว่า จะไม่ดำเนินการเกี่ยวกับสนามสอบและห้องสอบก็ตาม แต่ศูนย์สอบที่เป็น มหาวิทยาลัยเท่านั้น ที่สามารถแจ้งเพิ่ม/ลด รายชื่อนักเรียน ม.6 หลังจากวันประกาศเลขที่นั่งสอบ (5 มกราคม ของ ทุกปี)

### 3.4. เมนู ข้อมูลโรงเรียน

| หน้าห  | ลัก   ข้อมูล | สูนย์สอบ   ข้อมูลโ                                       | รงเรียน   ข้อมูลสนา                                                                                                    | มสอบ   ข้อมูลนักเรียน   จัดการ | รสอบ   ผลสอบ & รา | ยงาน   ค้นหาชื่อผู้ | ใช้   ดาวน์โหลดคู่ | มือ   เปลี่ยนรหัสเ | ว่าน                             |
|--------|--------------|----------------------------------------------------------|----------------------------------------------------------------------------------------------------|--------------------------------|-------------------|---------------------|--------------------|--------------------|----------------------------------|
|        |              | รายซึ่ง<br>รายซึ่ง<br>น้ำสั่ง<br>คาวน์<br>รายงา<br>รายงา | อโรงเรียน<br>อท้องเรียน<br>ข้อมูลท้องเรียน<br>โทลดฟอร์มข้อมูลห้เ<br>เนท้องที่ใช้สอบ<br>เนท้องที่ใช้สอบ<br>เนท้อมอโรงเรียนที่อี | รงเรียน                        |                   |                     |                    |                    |                                  |
|        |              | đu <b>t</b> hu                                           |                                                                                                    |                                | r                 |                     | ก้นหาโรงเรียน (    | รทัสหรือชื่อ):     |                                  |
|        |              |                                                          |                                                                                                    |                                |                   |                     | ดาวน์โหลดข้อมูลโ   | รงเรียน เพิ่มไ     | โรงเรียน <mark>ลดโรงเรียน</mark> |
| จำนวนไ | โรงเรียน : 1 | 12 โรงเรียน(คลิกป                                        | รื่อโรงเรียน เพื่อแก้ไห                                                                                                    | ı)                             |                   |                     |                    |                    |                                  |
|        | ລຳຄັນ        | าังหวัด                                                  | อำเภอ                                                                                                    | ชื่อโรงเรียน                   | รทัสโรงเรียน      | ำำนวน นร. ป.6       | ำำนวน นร. ม.3      | ำำนวน นร. ม.6      | จำนวน นร. เทียบเท่า ม.6          |
|        | 1            | ยะลา                                                     | กึ่งสำเภลกรงปีนัง                                                                                                    | <u>บ้านกรงปีหัง</u>            | 1095010103        | 78                  | ไม่สอบ             | ไม่สอบ             | ไม่สอบ                           |
|        | 2            | ยะลา                                                     | กึ่งสำเภอกรงปีนัง                                                                                                    | <u>บ้านอวา</u>                 | 1095010111        | 38                  | ไม่สอบ             | ไม่สอบ             | ไม่สอบ                           |

1095010101

เมนู ข้อมูลโรงเรียน เป็นเครื่องมือที่ศูนย์สอบใช้ควบคุม กำกับและดูแลการทำงานของโรงเรียนที่อยู่ภายใต้ การดำเนินงานของศูนย์สอบ ประกอบด้วยเมนูย่อย 6 รายการ ได้แก่

- รายชื่อโรงเรียน
- 2) รายชื่อห้องเรียน
- นำส่งข้อมูลห้องเรียน
- คาวน์โหลดฟอร์มข้อมูลห้องเรียน

กึ่งสำเภอกรงปีนัง บ้านโฉลง

- รายงานห้องที่ใช้สอบ
- รายงานข้อมูลโรงเรียนที่ผิดปกติ

# เมนูย่อย รายชื่อโรงเรียน

เมนูย่อย รายชื่อโรงเรียน เป็นเมนูสำคัญที่สุดสำหรับการตรวจสอบว่า มีโรงเรียนใดบ้างอยู่ภายใต้การดูแล ของศูนย์สอบ ซึ่งมีรายละเอียดดังต่อไปนี้

| ชื่อข้อมูล        | ตัวเลือก/ความหมาย                                           | สิ่งที่ต้องทำ                                                       |
|-------------------|-------------------------------------------------------------|---------------------------------------------------------------------|
| ลำคับ             | ถำดับการเรียงรายชื่อโรงเรียน ยึดตามอำเภอที่ตั้ง และชื่อ     | -                                                                   |
|                   | โรงเรียน ตามตัวอักษร                                        |                                                                     |
| จังหวัด           | ระบุจังหวัดที่ตั้งของโรงเรียน ใช้เพื่อให้สูนย์สอบ           | แก้ใขรายชื่อโรงเรียนที่เหมือนกัน แต่อยู่กนละจังหวัด                 |
|                   | ตรวจสอบความถูกต้องของโรงเรียนในสังกัด                       |                                                                     |
| ອຳເກອ             | ระบุอำเภอที่ตั้งของโรงเรียน ใช้เพื่อให้สูนย์สอบ             | แก้ไขรายชื่อโรงเรียนที่เหมือนกัน แต่อยู่คนละอำเภอ                   |
|                   | ตรวจสอบกวามถูกต้องของรายชื่อ โรงเรียน                       |                                                                     |
| ชื่อ โรงเรียน     | ระบุชื่อโรงเรียน เมื่อคลิกที่ชื่อโรงเรียนที่มีการขีดเส้นใต้ | <ul> <li>ตรวจสอบ และกำชับโรงเรียนให้แก้ไขข้อมูล</li> </ul>          |
|                   | จะลิงก์ไปยังข้อมูลโรงเรียนของโรงเรียนนั้น ๆ                 | โรงเรียนให้ถูกต้อง ครบถ้วนและเป็นปัจจุบัน                           |
|                   |                                                             | <ul> <li>ศูนย์สอบสามารถแก้ไขข้อมูลโรงเรียนได้ โดย</li> </ul>        |
|                   |                                                             | คลิกที่ชื่อ และคำเนินการแก้ไขข้อมูลให้ถูกต้อง                       |
| รหัส โรงเรียน     | เป็นหมายเลข 10 หลักที่ สทศ.ใช้ในการอ้างอิง                  | -                                                                   |
| จำนวนนักเรียนชั้น | ระบุจำนวนนักเรียนที่โรงเรียนนำส่งสำเร็จ                     | <ul> <li>ตรวจสอบกับโรงเรียนว่า จำนวนนักเรียนที่</li> </ul>          |
|                   |                                                             | ปรากฎถูกต้อง ครบถ้วนหรือไม่                                         |
|                   |                                                             | <ul> <li>สูนย์สอบที่เป็นสำนักงานเขตพื้นที่การศึกษา</li> </ul>       |
|                   |                                                             | ประถมศึกษา สำนักงานเขตพื้นที่การศึกษา                               |
|                   |                                                             | มัธยมศึกษา สำนักการศึกษาและท้องถิ่นจังหวัด                          |
|                   |                                                             | จะเห็นจำนวนนักเรียนทุกระดับชั้น รวม ม.6 และ                         |
|                   |                                                             | เทียบเท่าม. 6 ของศูนย์สอบมหาวิทยาลัย เหตุผลก็                       |
|                   |                                                             | คือ ให้ศูนย์สอบเหล่านี้ กำชับและติดตาม                              |
|                   |                                                             | โรงเรียนให้ส่งข้อมูลให้แล้วเสรีจภายในเวลาที<br>กำหนด                |
|                   |                                                             | <ul> <li>การแจ้งเพิ่ม ลด รายชื่อนักเรียนเป็นเอกสิทธิ์ของ</li> </ul> |
|                   |                                                             | ศนย์สอบแต่ละแห่ง ศนย์สอบ ป.6 และ ม.3 แจ้ง                           |
|                   |                                                             | ู้<br>เพิ่ม ลด ให้กับนักเรียน ม.6 ไม่ได้                            |
|                   |                                                             | <ul> <li>ถ้ำในช่องระบุจำนวนมีคำว่า ไม่สอบ แสดงว่า</li> </ul>        |
|                   |                                                             | โรงเรียนดังกล่าว ไม่มีการสอบในระดับชั้นนั้น                         |
|                   |                                                             | <ul> <li>ถ้าในช่องระบุจำนวนมีเกรื่องหมาย ? แสดงว่า</li> </ul>       |
|                   |                                                             | โรงเรียนดังกล่าวไม่ได้ระบุว่าจะสอบในระดับ<br>*                      |
|                   |                                                             | นั้นหรือไม่ ศูนย์สอบต้องสอบถามโรงเรียนและ                           |
|                   |                                                             | แก้ไขระดับที่จัดสอบโอเน็ตให้ถูกต้อง ในกรณีที่                       |
|                   |                                                             | l รงเรียนไม่มีการสอบในปีนั้น ให้ใช้แท็บ ลด                          |
|                   |                                                             | รายชื่อไรงเรียน ลบรายชื่อไรงเรียนออกจาก<br>ส่ จ.ศ.                  |
|                   |                                                             | รายชื่อ โรงเรียน                                                    |
|                   |                                                             |                                                                     |

| <b>1</b>   | -                            |                                                                       |
|------------|------------------------------|-----------------------------------------------------------------------|
| ชื่อข้อมูล | ตัวเถือก/กวามหมาย            | สิ่งที่ต้องทำ                                                         |
|            | แท็บ ค้นหารายชื่อโรงเรียน    | <ul> <li>ใช้กันหารายชื่อโรงเรียนภายใต้การกำกับดูแล</li> </ul>         |
|            |                              | โดยใส่บางส่วนของชื่อ หรือใส่รหัส โรงเรียน 10 หลัก                     |
|            | แท็บ คาวน์โหลดข้อมูลโรงเรียน | <ul> <li>ใช้ดาวน์โหลดรายชื่อโรงเรียนที่อยู่ในการกำกับ</li> </ul>      |
|            |                              | คูแล เพื่อการบริหารจัดการ                                             |
|            | แท็บ เพิ่มโรงเรียน           | <ul> <li>ใช้เพิ่มรายชื่อ โรงเรียนที่อยู่ภายใต้การกำกับดูแล</li> </ul> |
|            |                              | เมนูดังกล่าวใช้ได้เฉพาะ โรงเรียนที่มีรายชื่อใน<br>"                   |
|            |                              | ฐานข้อมูล สทศ.                                                        |
|            |                              | <ul> <li>ในกรณีใช้แท็บ เพิ่มรายชื่อโรงเรียนไม่ได้ หรือ</li> </ul>     |
|            |                              | เป็นโรงเรียนเปิดใหม่ หรือโรงเรียนที่ยังไม่มี                          |
|            |                              | รายชื่อในฐานข้อมูล สทศ. กรุณาเตรียม                                   |
|            |                              | รหัสโรงเรียน 10 หลักจากต้นสังกัค และแจ้ง                              |
|            |                              | สทศ. เพิ่มรายชื่อในฐานข้อมูล สทศ. เสียก่อน                            |
|            | แท็บ ลคโรงเรียน              | <ul> <li>ใช้ลดรายชื่อโรงเรียนออกจากการจัดสอบในปี</li> </ul>           |
|            |                              | นั้น ๆ                                                                |
|            |                              | <b>หมายเหตุ:</b> รายชื่อ โรงเรียนถูกตัดออกจากหน้าจอรายชื่อ            |
|            |                              | โรงเรียน แต่ยังอยู่ในฐานข้อมูลโรงเรียน ในปีต่อไป                      |
|            |                              | สามารถใช้แท็บ เพิ่มรายชื่อโรงเรียน เพิ่มโรงเรียนเข้า                  |
|            |                              | ใหม่ได้ หากมีการจัดสอบ                                                |
|            |                              | • ด้องการดูหรือแก้ไขรายละเอียดข้อมูลโรงเรียน                          |
|            |                              | ให้คลิกที่ชื่อโรงเรียน และที่หน้าจอใหม่ แก้ไข                         |
|            |                              | ข้อมูลให้ถูกต้อง แล้วกค บันทึก                                        |

### เมนูย่อย รายชื่อห้องเรียน

เมนูข่อขรายชื่อห้องเรียน เป็นหน้าจอราขงาน "ข้อมูลราขละเอียคเกี่ขวกับห้องเรียน" ซึ่งสนามสอบส่งเข้าระบบ โอเน็ตผ่านทางเว็บไซต์ หลังจากคาวน์โหลดฟอร์มข้อมูลห้องเรียนและนำส่งสำเร็จ ข้อมูลส่วนนี้เป็นส่วนที่ศูนย์สอบจะใช้ เพื่อเลือกเป็นห้องสอบ ศูนย์สอบสามารถคาวน์โหลด เพิ่มและลบห้อง ได้เช่นเดียวกับสนามสอบ (ดู วิธีจากกู่มือการใช้ ระบบโอเน็ตสำหรับโรงเรียนและสนามสอบ)

ต้องการดูหรือแก้ไข รายชื่อห้องเรียน กรุณาดำเนินการดังนี้

- ขั้นตอน 1. ไปที่เมนู ข้อมูลโรงเรียน เลือก รายชื่อห้องเรียน
- ขั้นตอน 2. คลิกลูกศรที่ช่องโรงเรียน เลือก โรงเรียน ที่ต้องการดูข้อมูล
- ขั้นตอน 3. กคปุ่ม แสดงผล
- ้ขั้นตอน 4. ต้องการแก้ไขข้อมูลห้องเรียน กคที่ตัวเลขตรงคอลัมน์ ลำคับที่
- ขั้นตอน 5. แก้ไขข้อมูลให้ถูกต้อง แล้วกด ตกลง หรือ ยกเลิก (ถ้าไม่ต้องการแก้ไข)

| ชื่อแท็บ        | หน้าที่                                       | วิธีใช้                                                   |
|-----------------|-----------------------------------------------|-----------------------------------------------------------|
| แสดงข้อมูล      | <ul> <li>แสดงรายงานข้อมูลห้องเรียน</li> </ul> | ขั้นตอน 1. เลื่อนเมาส์ไปที่เมนู ข้อมูลโรงเรียน            |
|                 | ที่นำส่งสำเร็จ                                | งั้นตอน 2. เลือกเมนูย่อย รายชื่อห้องเรียน                 |
|                 |                                               | ขั้นตอน 3. คลิกแท็บ แสคงข้อมูล                            |
| ดาวน์โหลด       | ดาวน์โหลดข้อมูลเป็นไฟล์                       | ขั้นตอน 1. คลิกแท็บ คาวน์โหลด                             |
|                 | EXCEL                                         | ขั้นตอน 2. ที่หน้าต่างใหม่ เลือก Save                     |
|                 |                                               | ขั้นตอน 3. ตั้งชื่อและเลือกโฟลเคอร์สำหรับจัคเก็บ          |
|                 |                                               | ขั้นตอน 4. คลิก OK                                        |
| เพิ่มห้อง       | ใช้เพิ่มข้อมูลห้องเรียนเป็นราย                | ขั้นตอน 1. คลิกแท็บ เพิ่มห้อง                             |
|                 | ห้อง                                          | ขั้นตอน 2. กรอกข้อมูลในกล่องข้อความที่ปรากฏ               |
|                 |                                               | ขั้นตอน 3. คลิก บันทึก หรือ ยกเลิก (ถ้าไม่ต้องการเพิ่ม)   |
| ลบห้อง          | ใช้ลดข้อมูลห้องเรียนออกจาก                    | งั้นตอน 1. ที่หน้าต่าง แสดงข้อมูล คลิกในกล่อง หน้าลำคับ   |
|                 | ระบบ ในกรณีไม่ต้องการให้ใช้                   | ห้องที่ต้องการถบจนครบ                                     |
|                 | เป็นห้องสอบ (ทำได้เฉพาะถ้ายัง                 | ขั้นตอน 2. คลิก ลบห้อง                                    |
|                 | ไม่ได้จัดเป็นห้องสอบ)                         | ขั้นตอน 3. คลิก OK                                        |
| แก้ไขข้อมูลห้อง | ใช้แก้ไขรายละเอียดให้ถูกต้อง                  | ขั้นตอน 1. ที่หน้าต่าง แสดงข้อมูล คลิกที่ เลขลำดับห้องที่ |
|                 |                                               | ต้องการแก้ใข (ทีละห้อง)                                   |
|                 |                                               | ขั้นตอน 2. ที่หน้าต่างใหม่ แก้ไขรายละเอียคจนครบ           |
|                 |                                               | ขั้นตอน 3. คลิก บันทึก หรือ ยกเลิก (ถ้าไม่ต้องการแก้ไข)   |

บนหน้าจอของเมนู รายชื่อห้องเรียน จะมีแท็บ 4 แท็บ ดังรายละเอียดชื่อ หน้าที่และวิธีใช้งานดังต่อไปนี้

### เมนูย่อย ดาวน์โหลดฟอร์มข้อมูลห้องเรียน และ นำส่งข้อมูลห้องเรียน

เมนูข่อขสองเมนูนี้เป็นส่วนที่สนามสอบหรือศูนย์สอบใช้นำส่งข้อมูลห้องเรียน ในการคำเนินการ กรุณาทำตาม ขั้นตอนและรักษารูปแบบของไฟล์และข้อมูลโดยเคร่งครัค และหลังจากการนำส่ง กรุณาตรวจสอบผลการนำส่งว่าทำได้ สำเร็จหรือพบข้อผิดพลาด ถ้าระบบแจ้งเตือนว่า พบข้อผิดพลาด แสดงว่า การนำส่งไม่สำเร็จ ดังตรวจสอบได้จากเมนูข่อข รายชื่อห้องเรียน จะไม่มีข้อมูลปรากฏแสดงบนจอหลังจากการกดแท็บ แสดงข้อมูล

ต้องการนำส่งข้อมูลห้องเรียน กรุณาดำเนินการตามขั้นตอนต่อไปนี้

- ขั้นตอน 1. เลื่อนเมาส์ไปที่เมนู ข้อมูลโรงเรียน เลือกเมนูย่อย คาวน์โหลดฟอร์มข้อมูลห้องเรียน
- ขั้นตอน 2. คลิก แท็บ คาวน์โหลด
- ขั้นตอน 3. ที่หน้าต่าง File Download กลิก Save (เท่านั้น <u>ห้ามกลิก Open</u> เด็ดขาด)

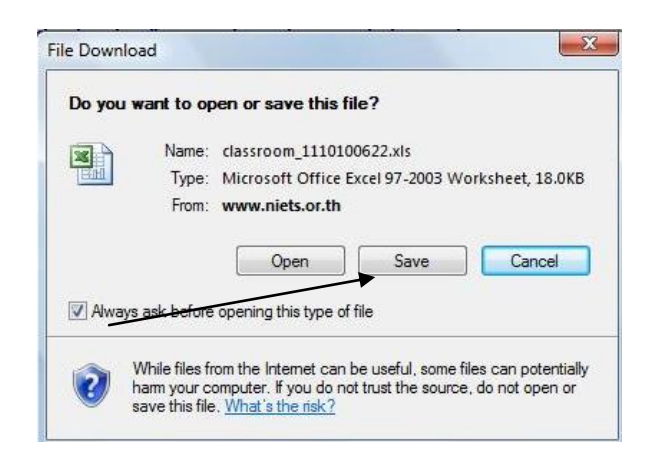

- ขั้นตอน 4. ที่หน้าต่าง Save As เลือกโฟลเดอร์ที่จะจัดเก็บไฟล์ <u>ห้ามเปลี่ยนชื่อไฟล์</u>ที่ปรากฎในกล่อง File Name โดยเด็ดขาด
- ขั้นตอน 5. คลิก Save
- ขั้นตอน 6. เปิดไฟล์ที่เพิ่งบันทึกในโฟลเดอร์ที่กำหนด กรอกข้อมูลลงให้กรบทุกกอลัมน์ จนครบจำนวน ห้องที่ต้องใช้ โดยมีข้อสังเกตดังนี้

| ถำดับห้อง      | เป็นตัวเลข เรียงลำคับจากน้อยไปมาก ศูนย์สอบอาจเปลี่ยนลำคับห้องใน        |
|----------------|------------------------------------------------------------------------|
|                | กรฉีที่เลือกใช้เป็นห้องสอบได้ สทศ. ใช้ลำคับห้องสอบเป็นตัวกำหนด         |
|                | ลำดับห้องในการจัดนักเรียนเข้าห้องสอบ                                   |
| ชื่อห้อง       | เป็นตัวเลขหรือตัวอักษร ไม่เกิน 30 ตัวอักษร กรุณาย่อชื่อห้องหรือใช้     |
|                | ຕັວເລນ                                                                 |
| ชื่ออาการ      | เป็นตัวเลขหรือตัวอักษร ไม่เกิน 30 อักษร กรุณาย่อชื่ออาการหรือใช้ตัวเลข |
| ชั้น           | เป็นตัวเลข ระบุชั้นของอาการที่ใช้เป็นห้องสอบ                           |
| กว้าง (สูงสุด) | เป็นตัวเลข ระบุจำนวนตอน (หน้ากว้าง) ของห้อง ปกติต้องเป็น 5             |
| ยาว (สูงสุด)   | เป็นตัวเลข ระบุจำนวนแถว (ด้านลึก) ของห้อง ปกติต้องเป็น 6               |

ขั้นตอน 7. หลังจากกรอกข้อมูลข้างต้นครบทุกห้อง ให้บันทึกและปิคไฟล์

้ขั้นตอน 8. กลับไปที่ระบบโอเน็ต ไปที่เมนู ข้อมูลโรงเรียน เลือกเมนู นำส่งข้อมูลห้องเรียน

ขั้นตอน 9. คลิกที่แท็บ Browse เลือกโฟลเคอร์ที่จัดเก็บไฟล์ข้อมูลห้องเรียนข้างต้น เมื่อพบไฟล์ คลิกที่ชื่อ ไฟล์ กดปุ่ม Open

| Isงเรยน :  เตนต์คลนินิก (1110100622)             | ······································ |
|--------------------------------------------------|----------------------------------------|
| ไฟล์ที่น่าส่ง (.xls) :                           | Browse                                 |
| น้ำส่ง                                           |                                        |
| เมายเหตุ - รองรับข้อมูลตามรูปแบบของ สทศ.เท่านั้น |                                        |
|                                                  |                                        |
|                                                  | ผลการนำสิ่งล่าสุด                      |
| น้ำสิ่งล่าสุดเวลา :                              | ตรวาสอบ                                |
| ำำนวนท้องเรียน :                                 | ท้อง                                   |
| ผลการนำสิ่ง :                                    |                                        |
|                                                  |                                        |
| ว้านวนห้องเรียบที่ผิดพลาด                        |                                        |

- ขั้นตอน 10. ชื่อไฟล์จะปรากฎในกล่องข้อความ ตรวจสอบชื่อไฟล์ว่าถูกต้อง แล้วกดแท็บ นำส่ง หมายเหตุ: การนำส่งข้อมูลห้องเรียน ต้องยึดตามรูปแบบที่ สทศ. กำหนด ดังรายละเอียด ข้างต้นเท่านั้น
- ขั้นตอน 11. ตรวจสอบผลการนำส่งล่าสุด โดยกลิกแท็บ ตรวจสอบ
- ้งั้นตอน 12. อ่านผลการนำส่งได้แก่จำนวนห้องเรียน ผลการนำส่ง และจำนวนห้องเรียนที่ผิดพลาด
- ้ขั้นตอน 13. ถ้าพบข้อผิดพลาด ให้กลับไปแก้ไขข้อมูลในไฟล์นำส่ง แล้วดำเนินการตามขั้นตอนที่ 9 ใหม่
- ้ขั้นตอน 14. ตรวจสอบข้อมูลห้อง ใช้เมนู ข้อมูล โรงเรียน เลือก เมนู รายชื่อห้องเรียน

### เมนูย่อย รายงานการใช้ห้อง

ขั้นต ขั้นต

รายงานการใช้ห้องจะปรากฎหลังจากศูนย์สอบทำการเลือกห้องเรียนที่โรงเรียนกรอกเป็นห้องสอบแล้ว และ สทศ. ได้จัดนักเรียนเข้าห้องสอบเรียบร้อยแล้ว (ดังนั้น เมนู นี้ใช้หลังวันที่ 1 ธันวากมของทุกปี) สนามสอบใช้เมนูนี้เพื่อเตรียม อาจารย์ผู้คุมสอบ เตรียมกรรมการกลางของสนามสอบ และจัดเตรียมสิ่งอำนวยความสะควกที่ต้องใช้ในวันสอบ เช่น ระบบ กระจายเสียง ห้องน้ำ ห้องอาหาร ฯลฯ

ต้องการดูรายงานการใช้ห้องสอบ กรุณาดำเนินการดังนี้ ขั้นตอน 1. ไปที่เมนู ข้อมูลโรงเรียน เลือก รายงานการใช้ห้อง

| ข้อมูลโรงเรียน<br>รายชื่อห้องเรียน<br>นำส่งข้อมูลห้องเรียน<br>คาวน์โหลดฟอร์มข้อ: | มูลห้องเรียน                                            |                                 |                |                                                                                                    |                          |                              |                                                  |                 |                             |                  |
|----------------------------------------------------------------------------------|---------------------------------------------------------|---------------------------------|----------------|----------------------------------------------------------------------------------------------------|--------------------------|------------------------------|--------------------------------------------------|-----------------|-----------------------------|------------------|
| รายงานการไหหอง                                                                   |                                                         | เงื่อนไขการแสดงข้อมูล           |                |                                                                                                    |                          |                              |                                                  |                 |                             |                  |
| ารงารยา                                                                          | น:  มศแต่คอนังโก (11101<br>น: ป.ค.<br><b>แสดงข้อมูล</b> | <u>(10622)</u><br>• *           |                | แสดงน้อมลห้                                                                                                    | ้องสอบ                   |                              |                                                  | ¥               | ดาวน์ไห                     | ລດນ້ວນູລ         |
|                                                                                  |                                                         |                                 |                | and the generation of the second second seco |                          | จำนวนร<br>จำนวร<br>จำนวนห้อะ | ร้องเรียน : [<br>เพื่องสอบ : [<br>เสอบที่ใช้ : [ |                 | 16 ห้อง<br>8 ห้อง<br>8 ห้อง |                  |
|                                                                                  |                                                         |                                 |                |                                                                                                    |                          |                              |                                                  |                 |                             |                  |
| ชื่อสนา                                                                          | มสอบ เลขที่นึ่งสอบเริ่ม                                 | เ เลขที่นึ่งสอบท้าย             | ສຳຄັນກິ່       | ชื่อห้อง                                                                                                    | ชื่ออาการ                | ชั้น                         | แนว<br>กว้าง                                     | แนว<br>ยาว      | รำนวนที่<br>นั่ง            | ประเภททั่        |
| ชื่อสนา<br>เซนต์ตอร์                                                             | มสอบ เลษที่นึ่งสอบเริ่ม<br>มินึก 10126641               | ม เลขที่นึ่งสอบท้าย<br>10126670 | ล่ำดับที่<br>1 | ชื่อห้อง<br>ม.6/1                                                                                                    | ชื่ออาการ<br>ลาคารมารีย์ | ชั้น<br>4                    | แนว<br>ถว้าง<br>5                                | แนว<br>ยาว<br>6 | รำนวนที่<br>นั่ง<br>30      | ประเภททั<br>ปกติ |

| อน 2. | ที่หน้าต่างใหม่ เลือกระดับชั้น ที่ต้องการดูรายงาน       |                                                      |  |  |  |
|-------|---------------------------------------------------------|------------------------------------------------------|--|--|--|
| อน 3. | กคแท็บ แสคงข้อมูล ข้อมูลในตารางประกอบค้วยรายการต่อไปนี้ |                                                      |  |  |  |
|       | ชื่อสนามสอบ                                             | ชื่อโรงเรียนที่ใช้เป็นสนามสอบ                        |  |  |  |
|       | เลขที่นั่งสอบเริ่ม                                      | เลขที่นั่งสอบแรกของห้อง                              |  |  |  |
|       | เลขที่นั่งสอบท้าย                                       | เลขที่นั่งสอบสุคท้ายของห้อง                          |  |  |  |
|       | ถำดับที่                                                | ลำดับห้องสอบ เรียงจากน้อยไปมากตามการเลือกของศูนย์สอบ |  |  |  |
|       | ชื่อห้อง                                                | ชื่อห้อง                                             |  |  |  |

| ชื่ออาคาร    | ชื่ออาการ                                                        |
|--------------|------------------------------------------------------------------|
| ชั้น         | ชั้นของอาการ                                                     |
| แนวกว้าง     | จำนวนตอน (หน้ากว้าง ปกติเป็น 5)                                  |
| แนวขาว       | จำนวนแถว (แนวลึก ปกติเป็น 6)                                     |
| จำนวนที่นั่ง | จำนวนที่นั่งที่จัดในห้อง ปกติเป็น 30                             |
| ประเภทห้อง   | ปกติ หมายถึงห้องสำหรับนักเรียนปกติทั่วไป                         |
|              | พิเศษ หมายถึงห้องสำหรับเด็กพิเศษ (ถ้าไม่มีห้องเฉพาะ ให้จัดหาห้อง |
|              | ตามจำนวนที่ต้องใช้ ดังระบุใน กอลัมน์ จำนวนที่นั่ง)               |

### เมนูย่อย รายงานข้อมูลโรงเรียนที่ผิดปกติ

| ก   ข้อมูลศูนย์สอบ<br>ดูนะ | ข้อมูลไรงเรียน   ข้อมูลสนามสะ<br>รายชื่อโรงเรียน<br>รายชื่อห้องเรียน<br>นำส่งข้อมูลห้องเรียน<br>คาวน์โหลดฟอร์มข้อมูลห้องเรี<br>รายงานการใช้ห้อง<br>รายงานข้อมูลโรงเรียนที่มิดปก<br>ภัณาข้อมูล | บ   ข้อมูลนักเรียน   จิตการสอบ   ผลสะ<br>ยน<br>เดิ              | อบ & รายงาน   คินหามือผู้ไข้   ค<br>อบ | าวน์ไหลดคู่มีอ   เปลี่ยนรหัส | ánu.      |
|----------------------------|----------------------------------------------------------------------------------------------------|-----------------------------------------------------------------|----------------------------------------|------------------------------|-----------|
| ตรวาสอบล่าสุเ              | ดเวลา : 06/10/2009 14:14:12                                                                                                    | เสร็าสิ้นเวล                                                    | n : 06/10/2009 14:14:15                |                              |           |
| ĩ                          | สถานะ : ตรวจสอบเสร็จแล้ว                                                                                                    | <b>ผู้ต</b> รวาสอ                                               | u : niets                              |                              |           |
| ำำนวน: 2 รายก              | 15                                                                                                    |                                                                 |                                        |                              |           |
| ລຳຄັນ                      | สูนย์สอบ                                                                                                    | ຄວາມຜິດພລາດ                                                     | เชื่อโรงเรียน                          | รทัสโรงเรียน                 | ระดับชั้น |
| 1 ຄຣະ                      | งเทพมหานคร เขต 2 (1002)                                                                                                    | โรงเรียนที่มีรทัสขึ้นต้นด้วย 00                                 | บัญโญทัย                               | 0011102201                   |           |
| 2 กรุง                     | งเทพมหานคร เชต 2 (1002)                                                                                                    | โรงเรียนที่ยังไม่มีสนามส <mark>อบในระดับชั้นที่</mark><br>มีสอบ | ดักษากิจดึกษา                          | 1110100756                   | ป.6       |

ต้องการดู รายงานข้อมูลโรงเรียนที่ผิดปกติ กรุณาดำเนินการดังนี้

- ้งั้นตอน 1. ไปที่เมนู ข้อมูลโรงเรียน เลือก รายงานข้อมูลโรงเรียนที่ผิดปกติ
- ขั้นตอน 2. ในช่อง ตรวจสอบล่าสุดเวลา เป็นข้อมูลระบุเวลาที่ระบบทำการตรวจสอบความปกติ
- ขั้นตอน 3. กด แสดงข้อมูล
- ขั้นตอน 4. ถ้าไม่มีความผิดปกติ จะมีหน้าต่างระบุ ไม่มีข้อมูลผลการตรวจสอบความผิดปกติ แสดงว่า
   ข้อมูลโรงเรียนเป็นปกติ
- ขั้นตอน 5. คอลัมน์ ความผิดพลาด จะระบุประเภทของความผิดพลาด ดำเนินการแก้ไขเป็นกรณีไป

### 3.5. เมนู ข้อมูลนักเรียน

|                                                                          | รายชื่อผู้มีสิทธิ์สอบ<br>นำส่งข้อมูลนักเรียน<br>นำส่งข้อมูลนักเรียน (หลายโรงเรียน)<br>ดาวน์โหลดฟอร์มข้อมูล<br>ดาวน์โหลดฟอร์มข้อมูล |    |
|--------------------------------------------------------------------------|----------------------------------------------------------------------------------------------------|----|
| <b>ดูนย์สอบ</b> : กรง                                                    | รายงานข้อมูลนักเรียนที่ผิดปกติ<br>แจ้งขอปรับปรุงข้อมูลนักเรียน                                                                     | ×. |
| <mark>โรงเรียน</mark> : <sub>ค.ศ</sub> .<br>ระดับชั้น : <sub>ป.ศ</sub> . | รายงานการส่งข้อมูล นร.<br>สอบถามข้อมูล และ Exportข้อมูลเค็กพิเศษ                                                                   |    |

เมนู ข้อมูลนักเรียน มีเครื่องมือสำหรับบริหารจัดการเกี่ยวกับข้อมูลผู้เข้าสอบ จำนวน 9 รายการ ได้แก่

- รายชื่อผู้มีสิทธิ์สอบ
- นำส่งข้อมูลนักเรียน
- นำส่งข้อมูลนักเรียน (หลายโรงเรียน)
- คาวน์โหลดฟอร์มข้อมูล
- คาวน์โหลดข้อมูลนักเรียน (ทั้งศูนย์สอบ)
- รายงานข้อมูลนักเรียนที่ผิดปกติ
- แจ้งขอปรับปรุงข้อมูลนักเรียน
- 8) รายงานการส่งข้อมูลนักเรียน
- 9) สอบถามข้อมูลและ Export ข้อมูลเด็กพิเศษ

สำหรับการจัดสอบโอเน็ตทุกระดับชั้น ศูนย์สอบควรกระตุ้นให้โรงเรียนที่มีนักเรียนเข้าสอบโอเน็ตจัดให้ มีผู้รับผิดชอบเกี่ยวกับข้อมูลนักเรียนโดยเฉพาะ ทำหน้าที่ในการดำเนินการเพื่อประกันได้ว่า นักเรียนทุกคนที่มี สิทธิ์สอบ มีรายชื่อครบถ้วน และรายละเอียดข้อมูลถูกต้องและเป็นปัจจุบัน โดยมีกรอบการทำงานหลักดังนี้

 สำรวจและตรวจสอบรายชื่อและรายละเอียดของรายชื่อของผู้เข้าสอบกับแหล่งข้อมูลที่เชื่อถือได้ เช่น ทะเบียนนักเรียน เทียบกับทะเบียนของอาจารย์ประจำชั้น หรือให้นักเรียนหรือผู้ปกครองเป็นผู้ตรวจสอบ โดยเฉพาะการสะกดชื่อและนามสกุล การระบุเพศ การกรอกเลขบัตรประชาชน และประเภทเด็กพิเศษ

 กำกับและเตือนผู้ประสานงานให้นำส่งรายชื่อนักเรียนผ่านเว็บไซต์ภายในเวลาที่กำหนด (ดู ปฏิทินงาน ประจำปี ด้านหน้า)

3) เตือนให้ผู้ประสานงานตรวจสอบรายชื่อผู้มีสิทธิ์สอบเป็นระยะ ได้แก่ ก่อน 31 ต.ค. ในวันประกาศ เลขที่นั่งสอบ (ประมาณ 5 ม.ค. ) และก่อนวันที่ 15 ม.ค. การแจ้งเพิ่มและลดหลังจากวันที่ 15 ม.ค. จะไม่ได้ รับประกันว่า นักเรียนจะได้เข้าสอบ เนื่องจากในช่วงดังกล่าว มีการส่งแบบทดสอบและกระดาษคำตอบไปถึงศูนย์ สอบแล้ว

# 3.5.1. เมนูสำหรับการส่งรายชื่อนักเรียนเข้าสอบโอเน็ต เมนู ดาวน์โหลดฟอร์มข้อมูลและนำส่งข้อมูลนักเรียน

เมนู ดาวน์โหลดฟอร์มข้อมูล มีความสำคัญมากต่อการนำส่งรายชื่อนักเรียน และมีข้อพึงระวังดังนี้

- เลือกฟอร์มที่ถูกต้องตามระดับชั้นที่ต้องการส่งรายชื่อ
- ห้ามแก้ไขฟอร์มโดยเด็ดขาด และ
- <u>อย่าแก้ไขชื่อไฟล์</u> โดยชื่อไฟล์ที่ถูกต้องจะต้องประกอบด้วยชื่อผู้ใช้กับระดับชั้น เช่น 1035100048P6.XLS

ต้องการคาวน์โหลดฟอร์มข้อมูล กรุณาดำเนินการตามขั้นตอนต่อไปนี้<u>อย่างเคร่งครัด</u> หากไม่ดำเนินการ เมื่อนำส่ง อาจพบว่า "ชื่อไฟล์ไม่ถูกต้อง" และข้อมูลจะไม่ถูกนำส่ง

ขั้นตอน 1. คลิกเลือกเมนู ข้อมูลนักเรียน เลือก คาวน์โหลดฟอร์มข้อมูล
 ขั้นตอน 2. ในช่องระดับชั้น เลือก ระดับชั้นที่ต้องการ
 หมายเหตุ: หากไม่มีระดับชั้นที่ต้องการ ให้กลับไปที่เมนู ข้อมูลโรงเรียน และเพิ่ม
 ระดับชั้นที่ต้องการสอบ ระดับชั้นที่ต้องการจึงจะปรากฏให้ดาวน์โหลด
 ขั้นตอน 3. คลิก คาวน์โหลด ในหน้าต่าง File Download <u>เลือก Save</u> (กรุณาอย่าเลือก Open)
 และเลือกโฟลเดอร์ที่ต้องการจัดเก็บไฟล์ตามต้องการ

ขั้นตอน 4. เมื่อดาวน์ โหลด ไฟล์เรียบร้อย ถ้าต้องการนำข้อมูลมาใส่ ในฟอร์มทันที่ให้กลิก Open หรือไปยังโฟลเดอร์ที่จัดเก็บไฟล์ และ Open และกรอกข้อมูลลงในไฟล์

### การกรอกข้อมูลในไฟล์ตามฟอร์มที่กำหนด

วิ**ธีแรก** สำหรับโรงเรียนสังกัด สพฐ. ที่ใช้โปรแกรม SMIS สามารถ Export ข้อมูลออกจากระบบ SMIS เป็นไฟล์ Excelได้ตามปกติ แล้วจึง "กัดลอก" ข้อมูลลงในแบบฟอร์มที่ดาวน์โหลด โดยกัดลอกทีละสดมภ์ (column) แล้ววางลงในสดมภ์ที่ถูกต้อง

วิธีที่สอง โรงเรียนสังกัด สพฐ. ที่ใช้โปรแกรม STUDENT2544 สามารถ Export ข้อมูลตามแบบของ สทศ. โดยไม่ต้องคาวน์โหลดฟอร์มข้อมูลนักเรียน และใช้กำสั่ง SQL ตามขั้นตอนต่อไปนี้ (หากทำไม่ได้ กรุณาใช้วิธีแรก)

- ขั้นตอนที่ 1. เปิดระบบ STUDENT2544 ตามปกติ และ เลือกระดับชั้นที่ต้องการ Export ข้อมูล
- ขั้นตอนที่ 2. เลือกเมนู **5 เอนกประสงค์** เลือกรายการที่ **4 อรรถะประโยชน์** และเลือกรายการที่ 2 SQL Command และเลือกฐานข้อมูล DB Students
- ขั้นตอนที่ 3. บนหน้าจอใหม่ พิมพ์กำสั่ง SQL ต่อไปนี้ SELECT pin, id, firstname, lastname, prefix, xlevel FROM students
- ขั้นตอนที่ 4. รันกำสั่ง โดยกดปุ่ม Execute (ทางมุมขวาด้านบน)
- ขั้นตอนที่ 5. รันกำสั่ง Export to XLS จะได้ไฟล์ที่ต้องการ

| ให้ตั้งชื่อไฟล์ให้ถูกต้องตามหลักการตั้งชื่อไฟล์ที่ สทศ. กำหนด โดยใช้ ชื่อผู้ใช้    |
|------------------------------------------------------------------------------------|
| (รหัส โรงเรียน) และระดับชั้น ตัวอย่างของ โรงเรียนมัธยมศึกษาปีที่ 6 ที่มีชื่อผู้ใช้ |
| เป็น 1010210045 ให้ตั้งชื่อไฟล์เป็น 1010210045M6.XLS                               |
| เข้าระบบโอเน็ต และ เลือกเมนู นำส่งข้อมูลนักเรียน                                   |
| เลือกระดับชั้น                                                                     |
| เลือกรูปแบบไฟล์เป็น STUDENT                                                        |
| เลือกไฟล์ที่ต้องการนำส่ง คลิก Browse ไปยังไฟล์ Excel ที่ สร้างในขั้นตอนที่ 5       |
| และเลือก Open                                                                      |
| คลิก นำส่ง และตรวจสอบว่าข้อมูลเข้าฐานข้อมูลหรือไม่ (ดู วิธีตรวจสอบในหัวข้อ         |
| นำส่งข้อมูลนักเรียน)                                                               |
|                                                                                    |

วิธีที่สาม โรงเรียนสังกัดอื่นที่ใช้โปรแกรมที่แตกต่างออกไป สามารถ Export ข้อมูล แล้วใช้วิธี คัดลอก ข้อมูล ลงในแบบฟอร์มให้ถูกต้อง และสำหรับทุกโรงเรียน ทุกสังกัด

แต่ไม่ว่าจะให้วิธีการกรอกแบบใด โปรดสังเกตและให้ความเอาใจใส่ในการกรอกข้อมูลคังรายละเอียด ต่อไปนี้

ข้อมูลนักเรียนที่นำส่งต้องมีตามรายการและรูปแบบดังนี้

| ν.                 | U U                                                  |
|--------------------|------------------------------------------------------|
| เลขประจำตัวประชาชน | 13 หลัก เป็นเลขอะราบิค ไม่ต้องมี – หรือช่องว่าง เช่น |
|                    | 3909800545958                                        |
| รหัสนักเรียน       | คือเลขประจำตัวนักเรียน ซึ่งขึ้นอยู่กับแต่ละ โรงเรียน |
| คำนำหน้า           | คือเด็กชาย เด็กหญิง นาย นางสาว                       |
| ชื่อ               | ชื่อนักเรียน <u>ไม่ต้องมีคำนำหน้า</u>                |
| เพศ                | คือ ชาย หรือ หญิง                                    |
| ระดับชั้น          | ใส่ระคับชั้นตามรูปแบบคังนี้                          |
|                    | ป.6 หรือ ม.3 หรือ ม.6 หรือ เทียบเท่า ม.6             |
| เด็กพิเศษ          | ใช้ข้อมูลในไฟล์ต้นแบบที่ดาวน์โหลดในการระบุ           |
|                    |                                                      |

ในการกรอกรายละเอียดรายชื่อนักเรียน หากพบปัญหา โปรดดำเนินการตามกำแนะนำต่อไปนี้

เสียก่อน

| รายการ/ความหมาย/คุณสมบัติ           |    | ปัญหา                 |    | ີ ວ <b>ີ</b> ສົແຄ້                 |
|-------------------------------------|----|-----------------------|----|------------------------------------|
| เลขประจำตัวประชาชน                  | ก. | เลขประจำตัวประชาชน    | ก. | เปลี่ยนรูปแบบเซลล์เป็น             |
| ต้องมี 13 หลัก เป็นตัวเลขอย่างเดียว |    | ขึ้นต้นด้วย 0 หรือ 00 |    | ข้อความ                            |
| และเลขอะราบิคเท่านั้น               |    | นำส่งไม่ได้           | ข. | ใช้ชื่อผู้ใช้ที่ใช้เข้าระบบ โอเน็ต |
| ไม่มีวรรค ไม่มีขีดกลาง              | ข. | ไม่มีเลขประจำตัว      |    | ตามด้วย running number 001         |
| ตัวอย่าง 3909800555923              |    | ประชาชน               |    | เช่น 1045100098001 ห้ามใช้         |
|                                     |    |                       |    | เลขซ้ำกันในโรงเรียน                |

| รายการ/ความหมาย/คุณสมบัติ             | ปัญหา                       | วิธีแก้                                        |
|---------------------------------------|-----------------------------|------------------------------------------------|
| รหัสนักเรียน คือเลขประจำตัวนักเรียน   | -                           | -                                              |
| ของแต่ละ โรงเรียน                     |                             |                                                |
| ชื่อ หมายถึงชื่อของนักเรียน ไม่ต้องมี | มีกำนำหน้าชื่อ              | ก. ดาวน์โหลดข้อมูลนักเรียนจาก                  |
| คำนำหน้าชื่อ                          |                             | เว็บไซต์                                       |
|                                       |                             | <ol> <li>แก้ไขชื่อโดยลบคำนำหน้าชื่อ</li> </ol> |
|                                       |                             | ค. นำส่งข้อมูลใหม่ ข้อมูลจะ                    |
|                                       |                             | แทนที่ข้อมูลเดิมทั้งหมด                        |
| สกุล หมายถึงนามสกุล                   | ไม่มีนามสกุล                | ให้แทนนามสกุลด้วย -                            |
| เพศ หมายถึงชาย หรือ หญิง              |                             |                                                |
| ระดับชั้น หมายถึงระดับชั้นที่จะสอบ    | รูปแบบการเขียนผิด           | รูปแบบที่ถูกต้องคือ                            |
|                                       |                             | ป.6 หรือ ม.3 หรือ ม.6 หรือ                     |
|                                       |                             | เทียบเท่า ม.6                                  |
| เด็กพิเศษ หมายถึงเด็กที่มีความ        | -                           | ถ้าเป็นเด็กปกติ ให้ปล่อยว่าง ถ้า               |
| ผิดปกติทางกายหรือจิตใจ                |                             | เป็นเด็กพิเศษ ให้บันทึกตาม                     |
|                                       |                             | ประเภทโดยอิงตามข้อมูลในไฟล์                    |
|                                       |                             | ต้นแบบ                                         |
| NIETS หมายถึงชื่อแบบฟอร์ม             | ห้ามลบห้ามแก้ไข ให้ปล่อยไว้ |                                                |
|                                       | โดยไม่ต้องทำอะไร            |                                                |

#### หมายเหตุ: รหัสเด็กพิเศษที่กรอกลงไป จะส่งผลให้ไม่คำนวณค่าสถิติของนักเรียนผู้นั้น

| รหัสเด็กพิเศษ | รายละเอียด                                              |
|---------------|---------------------------------------------------------|
| 001           | EIP                                                     |
| 002           | เด็กพิเศษ (ไม่ระบุ)                                     |
| 003           | บกพร่องทางการมองเห็น (ใช้อักษรเบรลล์ ตัวเต็ม)           |
| 004           | บกพร่องทางการมองเห็น (ใช้อักษรเบรลล์ ตัวย่อ)            |
| 005           | บกพร่องทางการมองเห็น (ตาเลือนราง)                       |
| 006           | บกพร่องทางการมองเห็น (ต้องการผู้ช่วยอ่านข้อสอบ)         |
| 007           | บกพร่องทางการได้ขึ้น                                    |
| 008           | บกพร่องทางการพูด                                        |
| 009           | บกพร่องทางการเรียนรู้                                   |
| 010           | บกพร่องทางร่างกาย                                       |
| 011           | บกพร่องทางสติปัญญา                                      |
| 012           | บกพร่องทางอารมณ์และพฤติกรรม                             |
| 013           | พิการซ้อน (ไม่ระบุ)                                     |
| 014           | พิการซ้อน (บกพร่องทางการได้ยิน)                         |
| 015           | พิการซ้อน (บกพร่องทางการมองเห็น + บกพร่องทางการได้ยิน)  |
| 016           | พิการซ้อน (บกพร่องทางการร่างกาย + บกพร่องทางการมองเห็น) |
| 017           | พิการซ้อน (บกพร่องทางการเรียนรู้ + บกพร่องทางการได้ยิน) |

| รหัสเด็กพิเศษ | รายละเอียด                                                                  |
|---------------|-----------------------------------------------------------------------------|
| 018           | พิการซ้อน (บกพร่องทางการเรียนรู้ + บกพร่องทางการพูด + บกพร่องทางการมองเห็น) |
| 019           | พิการซ้อน (บกพร่องทางการเรียนรู้ + บกพร่องทางการพูด)                        |
| 020           | พิการซ้อน (บกพร่องทางการเรียนรู้ + บกพร่องทางการมองเห็น)                    |
| 021           | พิการซ้อน (บกพร่องทางการเรียนรู้ + บกพร่องทางการร่างกาย)                    |
| 022           | พิการซ้อน (บกพร่องทางสติปัญญา + บกพร่องทางการได้ขึ้น)                       |
| 023           | พิการซ้อน (บกพร่องทางสติปัญญา + บกพร่องทางการพูด)                           |
| 024           | พิการซ้อน (บกพร่องทางสติปัญญา+ บกพร่องทางการร่างกาย)                        |

### นำส่งข้อมูลนักเรียน

หลังจากคาวน์โหลคฟอร์มข้อมูลและกรอกข้อมูลนักเรียนจนครบถ้วนแล้ว ก่อนนำส่งรายชื่อนักเรียน <u>กรุณาตรวจสอบข้อมูลนักเรียนให้ถูกต้อง ครบถ้วนและสมบูรณ์</u>อีกครั้งหนึ่ง โปรคสังเกตว่า โรงเรียนจะต้อง ดำเนินการแก้ไขข้อมูลนักเรียนให้เสร็จสิ้นภายในเวลาที่กำหนด ข้อมูลที่ผิดพลาดจะส่งผลกระทบต่อนักเรียนและ โรงเรียนดังนี้

- นักเรียนที่ไม่มีรายชื่อเป็นผู้มีสิทธิ์สอบ จะไม่ได้สอบโอเน็ต เนื่องจากไม่มีเลขที่นั่งสอบ และไม่มีการ จัดแบบทดสอบและกระดาษกำตอบไปให้
- 2) นักเรียนที่มีข้อมูลไม่ถูกต้อง เช่น ชื่อ สกุล เลขประจำตัวประชาชน จะทำให้กระคาษคำตอบของ นักเรียนมีข้อมูลที่ไม่ถูกต้อง ส่งผลให้การประกาศผลสอบมีความไม่ถูกต้อง และถ้าเลขประจำตัว ประชาชนผิด จะทำให้นักเรียนหรือผู้ปกครองไม่สามารถตรวจสอบผลสอบรายบุคคลผ่านหน้า เว็บไซต์ได้ (ปัจจุบัน สทศ. ประกาศคะแนนรายบุคคลผ่านเว็บไซต์ทุกระดับชั้น
- นักเรียนที่นำผลสอบที่มีรายละเอียดของผู้สอบไม่ตรงตามความเป็นจริงจะประสบกับความยุ่งยากใน การนำผลสอบไปใช้
- การกรอกข้อมูลประเภทเด็กพิเศษผิดพลาด จะส่งผลต่อการคำนวณค่าสถิติ เนื่องจาก สทศ. จะไม่ คำนวณค่าสถิติของเด็กพิเศษรวมกับเด็กคนอื่น

เมื่อกรอกข้อมูลและตรวจสอบรูปแบบและความถูกต้องของข้อมูลรายชื่อนักเรียนแล้ว ท่านสามารถนำส่ง ข้อมูลรายชื่อนักเรียน โดยปฏิบัติตามขั้นตอนดังต่อไปนี้

- งั้นตอนที่ 1. คลิกเมนู ข้อมูลนักเรียน เลือก นำส่งข้อมูลนักเรียน
- ขั้นตอนที่ 2. ในหน้าต่างใหม่ที่ปรากฏ เลือกระดับชั้น
- ขั้นตอนที่ 3. เลือก รูปแบบไฟล์นำส่ง โดยมีหลักการเลือกดังนี้

ONET รูปแบบไฟล์ที่ดาวน์โหลดจากเว็บ สทศ.

SMIS ใช้ไฟล์ที่ Export จากโปรแกรม SMIS โดยตรง

- STUDENT ใช้ไฟล์ที่ Export จากโปรแกรม STUDENT
- ขั้นตอนที่ 4. เลือกไฟล์ที่ต้องการนำส่ง คลิก Browse เพื่อหาและระบุที่เก็บและชื่อไฟล์ที่ต้องการ นำส่ง โดยเลือกโฟลเดอร์และไฟล์ที่ถูกต้อง เมื่อพบไฟล์ที่ต้องการ คลิกชื่อไฟล์ แล้วคลิก Open

| สาเรจหรอพบบ         | เอผคพลาด โดยขอกวามทบรากฎจะมกวามหมายต่อ โบน                          |  |  |
|---------------------|---------------------------------------------------------------------|--|--|
| ผลการนำส่งสำเร็จ    | ชื่อไฟล์ถูกต้อง รูปแบบถูกต้อง                                       |  |  |
|                     | ให้ <u>ตรวจสอบรายชื่อผู้มีสิทธิ์สอบ</u> โดยเลือกเมนู ข้อมูลนักเรียน |  |  |
|                     | เลือกรายการ รายชื่อผู้มีสิทธิ์สอบ แต่ถ้าไม่มีรายชื่อผู้มีสิทธิ์สอบ  |  |  |
|                     | ปรากฎ แสดงว่า โรงเรียนส่งฟอร์มเปล่า ให้ดำเนินการใหม่                |  |  |
| ชื่อไฟล์ผิด         | แสดงว่า มีการเปลี่ยนแปลงชื่อไฟล์ ซึ่งที่พบบ่อยคือ เมื่อ             |  |  |
|                     | ดาวน์โหลด ฟอร์มข้อมูล โรงเรียนเลือก Open ทำให้มีคำว่า               |  |  |
|                     | Copy of หรือ สำเนาของ ในชื่อไฟล์ วิธีแก้ไขชื่อ ให้ ตั้ง             |  |  |
|                     | ชื่อไฟล์ใหม่ (Rename) ตามรูปแบบข้างต้น                              |  |  |
| รูปแบบไฟล์ผิดประเภท | แสดงว่า มีการแก้ใขรูปแบบฟอร์ม หรือใช้แบบฟอร์มปนกัน                  |  |  |
|                     | ระหว่างของ สทศ. กับรูปแบบอื่น หรือใช้รูปแบบไฟล์ของปี                |  |  |
|                     | อื่น วิธีแก้คือ ให้ดาวน์โหลดฟอร์มข้อมูลใหม่ และคัดลอก               |  |  |
|                     | ข้อมูลลงไป                                                          |  |  |
| พบข้อผิดพลาด        | แสคงว่า มีข้อมูลไม่ครบ หรือรูปแบบข้อมูลไม่ถูกต้อง ให้               |  |  |
|                     | ตรวจสอบข้อผิดพลาด ดังในขั้นตอนที่ 5                                 |  |  |
|                     |                                                                     |  |  |

งั้นตอนที่ 5. คลิก นำส่ง และรอจนกว่าจะมีหน้าต่างใหม่ปรากฏขึ้นเพื่อแสดงว่า การนำส่งข้อมูล สำเร็จหรือพบข้อผิดพลาด โดยข้อความที่ปรากฏจะมีความหมายต่อไปนี้

| ขั้นตอนที่ 6. | ตรวจสอบสถานะการนำส่ง โ      | ดย เลือกระดับชั้น และเลือกตรวจสอบ            |
|---------------|-----------------------------|----------------------------------------------|
|               | ระบบจะแสดงรายการข้อมูลที่   | นำส่ง และระบุข้อผิดพลาดไว้ใน "คอลัมน์สุดท้าย |
|               | ชื่อข้อผิดพลาดที่พบ โดยมีกว | ามหมายดังนี้                                 |
|               | เลขประจำตัวประชาชน          | แสดงว่าเลขประจำตัวประชาชนผิดรูปแบบ           |
|               | รหัสนักเรียน                | แสดงว่า ไม่ได้ไส่เลขประจำตัวนักเรียน         |
|               | ระดับชั้น                   | แสดงว่า รูปแบบระดับชั้นผิด                   |
|               |                             |                                              |

เมื่อพบข้อผิคพลาค ให้กลับไปที่ไฟล์ Excel และแก้ไขรูปแบบข้อมูลให้ถูกต้องตาม รูปแบบคังที่กล่าวไว้ข้างต้น

ขั้นตอนที่ 7. ดู รายชื่อผู้มีสิทธิ์สอบ เลือกเมนู ข้อมูลนักเรียน เลือกรายการ รายชื่อผู้มีสิทธิ์สอบ ต้องมีรายชื่อผู้มีสิทธิ์สอบปรากฏขึ้นเท่ากับจำนวนที่นำส่ง หากไม่มีรายชื่อขึ้น แสดงว่า โรงเรียนส่งฟอร์มเปล่า (ส่งสำเร็จ) หรือส่งไม่สำเร็จ (พบข้อผิดพลาด) ให้ ดำเนินการนำส่งใหม่ตั้งแต่ต้น

# 3.5.2. เมนูสำหรับตรวจสอบความครบถ้วนและความถูกต้องของรายชื่อ นักเรียน

### เมนู รายชื่อผู้มีสิทธิ์สอบ และเมนู รายงานข้อมูลนักเรียนที่ผิดปกติ

โรงเรียนสามารถใช้เมนู รายชื่อผู้มีสิทธิ์สอบเพื่อตรวจสอบความครบถ้วนของรายชื่อและความสำเร็จของ การนำส่งรายชื่อได้ ทั้งนี้ รายชื่อตามเมนู รายชื่อผู้มีสิทธิ์สอบ เป็นรายการที่โรงเรียนนำส่งให้ สทศ. และไม่มีผู้ใด แก้ไข เพิ่มเติม หรือลดได้ยกเว้นโรงเรียนและผู้มีชื่อผู้ใช้และรหัสผ่านของโรงเรียน ศูนย์สอบ และ สทศ. จะไม่ ดำเนินการใด ๆกับรายชื่อผู้มีสิทธิ์สอบ จนกว่าจะถึงช่วงเวลาที่มีการออกเลขที่นั่งสอบ ซึ่ง สทศ. จะยึดตามรายชื่อ ปัจจุบัน ณ วันที่ 10 พ.ย. เป็นหลักเท่านั้น

ดังนั้น จึงมีความสำคัญยิ่งที่ทุกโรงเรียนจะต้องตรวจสอบว่า ณ วันที่ 31 ต.ค. ของแต่ละปี ตามรายการของ รายชื่อผู้มีสิทธิ์สอบ มีรายชื่อผู้มีสิทธิ์สอบครบถ้วนและถูกต้องหรือไม่

้ โรงเรียนสามารถตรวจสอบรายชื่อผู้มีสิทธิ์สอบได้ตลอดเวลา โดยดำเนินการดังนี้

| ขั้นตอนที่ 1. | เลื่อนเคอร์เซอร์ไปที่เมนู ข้อมูลนักเรียน คลิก รายชื่อผู้มีสิทธิ์สอบ |
|---------------|---------------------------------------------------------------------|
| ขั้นตอนที่ 2. | เลือก ระดับชั้นที่ต้องการตรวจสอบ                                    |
| ขั้นตอนที่ 3. | คลิก แสคงข้อมูล                                                     |

ถ้าโรงเรียนได้จัดส่งข้อมูลนักเรียนสำเร็จ จะมีรายชื่อนักเรียนพร้อมรายละเอียดที่โรงเรียนกรอก โรงเรียน ควรตรวจสอบรายชื่อนักเรียนว่า "ครบถ้วนและเป็นปัจจุบัน" หรือไม่ และรายละเอียดที่ปรากฏมีความถูกต้อง หรือไม่

หมายเหตุ: ตามรายการในรายชื่อผู้มีสิทธิ์สอบ เลขที่นั่งสอบจะเริ่มปรากฎให้เห็นตั้งแต่วันที่ 1 ธันวาคม เป็นต้นไป ส่วนการ ประกาศเลขที่นั่งสอบอย่างเป็นทางการและแน่นอนคือวันที่ 5 มกราคม ของทุกปี

### เมนู รายงานข้อมูลนักเรียนที่ผิดปกติ

นอกจากการตรวจสอบความครบถ้วนของรายชื่อโดยใช้เมนู รายชื่อผู้มีสิทธิ์สอบแล้ว ศูนย์สอบและ โรงเรียนยังสามารถตรวจสอบความถูกต้องของข้อมูลได้อีกทางหนึ่ง โดยใช้เมนู รายงานข้อมูลนักเรียนที่ผิดปกติ โรงเรียนควรให้นักเรียน หรืออาจารย์ หรือผู้ปกครอง ช่วยตรวจสอบความถูกต้องของข้อมูลก่อนวันที่ 31 ต.ค. โดยดาวน์โหลดข้อมูลจากรายการ รายชื่อผู้มีสิทธิ์สอบ และส่งให้บุคกลที่เกี่ยวข้องตรวจสอบ อย่างไรก็ตาม มีข้อมูลบางส่วนที่ระบบสามารถตรวจสอบให้ได้เบื้องต้น ต้องการใช้ระบบตรวจสอบของระบบโอเน็ต โปรดดำเนินการดังนี้

- งั้นตอน 1. เลือกเมนู ข้อมูลนักเรียน เลือก รายงานข้อมูลนักเรียนที่ผิดปกติ
- งั้นตอน 2. บนหน้าจอ จะรายงานจำนวนข้อมูลที่ระบบตรวจพบข้อผิดพลาด

| ข้อผิดพลาดที่ระบ | บสามารถตร | าวจสอบได้มีดังร | ายการต่อไปนี้ |  |
|------------------|-----------|-----------------|---------------|--|
| [·               |           |                 |               |  |

| ความผิดปกติ           | ความหมาย                                                              |
|-----------------------|-----------------------------------------------------------------------|
| ข้อมูลไม่ครบ          | ไม่มีชื่อ สกุล หรือบางส่วน                                            |
| คาคว่าเลขประจำตัว     | ระบบตรวจสอบว่า น่าจะคีย์เลงประจำตัวประชาชนผิด                         |
| ประชาชนไม่ถูกต้อง     | ในกรณีของนักเรียนที่ไม่มีเลขประชาชน หรือที่ขึ้นต้นด้วย 0 หรือ 00      |
|                       | ให้คลิกที่กล่องหน้าชื่อ (ทุกชื่อที่เกี่ยวข้อง) แล้วกดปุ่ม ตรวจทานแล้ว |
|                       | ในการเปิดครั้งหน้า รายชื่อที่ผิดปกติดังกล่าวจะไม่ปรากฎอีก             |
| เลขประจำตัวประชาชนซ้ำ | ระบบตรวจสอบว่า มีผู้ใช้เลขประจำตัวประชาชนดังกล่าวซ้ำกัน               |
|                       | มากกว่า 1 คน เป็นเลขประจำตัวประชาชนที่ถูกต้อง แต่มีการคีย์            |
|                       | เลขประจำตัวประชาชนของคนใคคนหนึ่งผิคพลาด                               |
| ข้อมูลซ้ำ             | ระบบตรวจสอบว่า มีเลขประจำตัวประชาชน ชื่อ สกุล เดียวกัน                |
|                       | มากกว่า 1 ราขการ โดขอาจอยู่ในโรงเรียนเดียวกัน หรือในต่างโรงเรียน      |
|                       | ในกรณีนี้ หากนักเรียนมีตัวตนในโรงเรียนจริง ให้คลิกที่กล่อง            |
|                       | หน้าชื่อ แล้วกดปุ่ม ตรวจทานแล้ว ในกรั้งหน้า รายชื่อดังกล่าวจะไม่      |
|                       | ปรากฎในราขการข้อมูลที่ผิดปกติของโรงเรียนอีก                           |

- งั้นตอน 3. ต้องการแก้ไข คลิกที่ชื่อ (ตัวอักษรขีดเส้นใต้) และแก้ไขข้อมูลให้ถูกต้อง
- งั้นตอน 4. ด้องการยืนยันว่า ข้อมูลที่ระบบรายงานว่าผิด เป็นข้อมูลที่ถูกต้อง หรือต้องเป็นเช่นนั้น ให้คลิกที่กล่องหน้าชื่อ และกดปุ่ม ตรวจทานแล้ว ในการตรวจสอบครั้งต่อไป รายการ ดังกล่าวจะไม่ปรากฏอีก
- ขั้นตอน 5. กด บันทึก (ยืนยันการแก้ไข) หรือ ยกเลิก (ไม่ต้องการแก้ไข)
- ขั้นตอน 6. คำเนินการตามขั้นตอนที่ 3 5 จนกรบทุกรายการ

หมายเหตุ: ระบบตรวจสอบความผิดพลาดจะทำงานทุกวัน เวลาเที่ยงคืน ดังนั้น การ แก้ไข หรือการตรวจสอบ จะเห็นผลในวันรุ่งขึ้นเสมอ

# 3.5.3. เมนู สำหรับเพิ่ม ลด แก้ไข ข้อมูลนักเรียน เมนู รายชื่อผู้มีสิทธิ์สอบ

หลังจากนำส่งข้อมูลนักเรียนแล้ว และขณะยังอยู่ในช่วงเวลาที่โรงเรียนยังสามารถนำส่งข้อมูลได้ ถ้ามี นักเรียนย้ายเข้า ย้ายออก หรือเปลี่ยนชื่อ สกุล หรือ ตรวจพบว่า มีข้อมูลที่ผิดปกติ โรงเรียนสามารถเพิ่ม ลด แก้ไข รายการดังนี้

### เพิ่มรายชื่อนักเรียนรายบุคคล

ท่านสามารถเพิ่มรายชื่อนักเรียนเป็นรายบุคคล โดยดำเนินการดังนี้

- ขั้นตอนที่ 1. ไปที่เมนู ข้อมูลนักเรียน เลือก เมนู รายชื่อผู้มีสิทธิ์สอบ
- ขั้นตอนที่ 2. เลือกระดับชั้น และคลิก แสดงข้อมูล
- ้งั้นตอนที่ 3. คลิกปุ่ม เพิ่มข้อมูลนักเรียน
- ขั้นตอนที่ 4. กรอกรายละเอียดข้อมูลในทุกช่องที่มีเครื่องหมาย \*
- ขั้นตอนที่ 5. เมื่อกรอกเสร็จ ตรวจสอบข้อมูลให้ถูกต้อง แล้วคลิก บันทึก ถ้าต้องการเพิ่มรายชื่อ หรือ ยกเลิก ถ้าไม่ต้องการเพิ่มรายชื่อ
- ขั้นตอนที่ 6. ตรวจสอบว่า มีปรากฏในรายชื่อผู้มีสิทธิ์สอบหรือไม่ โดยคลิก รายชื่อผู้มีสิทธิ์สอบ

### ลบชื่อนักเรียนรายบุคคล

หลังจากที่ท่านนำส่งไฟล์รายชื่อแล้วหากพบว่า มีนักเรียนย้ายออกหรือไม่มาเรียน หรือกรณีอื่น และ ต้องการ "ลบรายชื่อนักเรียน" ออกจากหน้าเว็บไซต์ กรุณาดำเนินการตามขั้นตอนดังนี้

| ขั้นตอน 1. | ไปที่เมนู ข้อมูลนักเรียน เลือก รายชื่อผู้มีสิทธิ์สอบ                  |
|------------|-----------------------------------------------------------------------|
| ขั้นตอน 2. | เลือกระดับชั้น กด แสดงข้อมูล                                          |
| ขั้นตอน 3. | คลิกชื่อนักเรียนที่ต้องการลบ                                          |
| ขั้นตอน 4. | ในหน้าต่างใหม่จะมีรายละเอียดข้อมูลของนักเรียน ตรวจสอบว่าต้องการลบจริง |
|            | และคลิกปุ่ม ลบ                                                        |
| ขั้นตอน 5. | ระบุเหตุผลของการลบ เช่น ลาออก เสียชีวิต ย้ายโรงเรียน ไม่มาเรียน       |
| ขั้นตอน 6. | ใส่หมายเหตุ (เหมือนเหตุผลของการลบกี่ได้)                              |
| ขั้นตอน 7. | กด ยืนยัน                                                             |

### แก้ไขรายละเอียดข้อมูลนักเรียนรายบุคคล

หลังจากที่โรงเรียนนำส่งข้อมูลเสร็จสิ้น หากพบว่า มีรายละเอียดของนักเรียนบางคน (จำนวนน้อย) ที่ ผิดพลาด และต้องการแก้ไขให้ถูกต้อง โรงเรียนสามารถคำเนินการดังนี้

ขั้นตอน 1. ไปที่เมนู ข้อมูลนักเรียน เลือก รายชื่อผู้มิสิทธิ์สอบ
 ขั้นตอน 2. เลือก ระดับชั้น กด แสดงข้อมูล
 ขั้นตอน 3. กลิกที่ชื่อนักเรียนที่ต้องการแก้ไข
 ขั้นตอน 4. หน้าต่างใหม่จะปรากฏขึ้น พร้อมรายละเอียดข้อมูลนักเรียน เลื่อนเคอร์เซอร์ไปยัง
 กล่องข้อกวามที่ต้องการแก้ไข และพิมพ์แก้ไขให้ถูกต้องจนครบ
 ขั้นตอน 5. กลิก บันทึก เพื่อบันทึกการเปลี่ยนแปลง หรือ ยกเลิก เพื่อยกเลิกการแก้ไข

# ต้องการเพิ่ม ลด หรือแก้ไขข้อมูลนักเรียนจำนวนมากหรือทั้งหมด

หลังจากโรงเรียนนำส่งข้อมูลนักเรียนแล้วเสร็จ หากพบว่า ส่งข้อมูลผิดพลาดจำนวนมาก เช่น ส่งนักเรียน ผิดชั้น (นำส่งรายชื่อนักเรียนเก่า) หรือเลขประจำตัวประชาชนผิดทุกคน ฯลฯ หรือส่งข้อมูลซ้ำกันกับโรงเรียนสาขา การเพิ่ม ลด หรือแก้ไขเป็นรายบุคคลอาจต้องใช้เวลามากเกินความจำเป็น

ในกรณีทำนองดังกล่าว โรงเรียนสามารถเพิ่ม ลด แก้ไขข้อมูลนักเรียนโดย "การนำส่งข้อมูลนักเรียน" ใหม่ ทั้งหมด ตามขั้นตอน "การนำส่งรายชื่อนักเรียน" ข้างต้น

โปรดสังเกตและให้ความระมัดระวังเป็นพิเศษกับการใช้วิธีนี้ กล่าวคือ การนำส่งรายชื่อนักเรียน โดยใช้ ไฟล์ EXCEL นั้น จะลบรายชื่อเก่าออกจากระบบทั้งหมด และจะแทนที่ด้วยข้อมูลในไฟล์ใหม่ที่นำส่ง "ล่าสุด" เสมอ

ตัวอย่าง: โรงเรียน ก ส่งรายชื่อนักเรียนเป็นผลสำเร็จครั้งแรกจำนวน 30 รายชื่อ รายชื่อปรากฏในรายชื่อผู้มีสิทธิ์สอบครบ 30 รายชื่อ หลังจากนั้น มีนักเรียนเข้าใหม่ 2 คน จึงนำส่งไฟล์ใหม่ที่มีรายชื่อ 2 รายชื่อดังกล่าว ผลลัพท์ก็คือ เมื่อไป ตรวจสอบรายชื่อผู้มีสิทธิ์สอบ จะมีรายชื่อเหลือเพียง 2 รายชื่อเท่านั้น เนื่องจากการส่งรายชื่อด้วยไฟล์ EXCEL จะไปลบ รายการที่มีอยู่ก่อนหน้านั้นออกทั้งหมด และแทนที่ด้วยรายชื่อใหม่ในไฟล์ที่นำส่งล่าสุดเสมอ \*\*เพราะฉะนั้น ถ้าต้องการเพิ่ม ข้อมูลนักเรียน ต้องกรอกข้อมูลนักเรียนใหม่มาทั้งหมด 32 คน จึงจะถูกต้อง

### ดาวน์โหลดข้อมูลนักเรียน

หลังจากที่โรงเรียนนำส่งข้อมูลและตรวจสอบความครบถ้วนและความถูกต้องแล้ว ขอแนะนำให้โรงเรียน คาวน์โหลดข้อมูลนักเรียนที่ปรากฎบนเว็บไซต์ไปเก็บไว้ เผื่อใช้ในกรณีที่ต้องการเปลี่ยนแปลงข้อมูลจำนวนมาก หรือเพื่อเป็นการยืนยัน โดยสามารถดาวน์โหลดรายชื่อนักเรียนทั้งหมด โดยดำเนินการตามขั้นตอนต่อไปนี้

| ם-            | ਅਰ ਅ ਅਰ                  | 4           | ନ ଅବନ ବ            |
|---------------|--------------------------|-------------|--------------------|
| ขั้นตอนที่ 1. | ไปที่ เมนูข้อมูลนักเรียน | เลือกรายการ | รายช่อผู้มีสุทธสอบ |
|               | <b>U U</b>               |             | 40                 |

- ขั้นตอนที่ 2. เลือกระคับชั้น และเลือกกลิก แสดงข้อมูล
- ขั้นตอนที่ 3. คลิก คาวน์โหลดข้อมูล
- ขั้นตอนที่ 4. ที่หน้าต่างใหม่ เลือก Save (กรุณาอย่าเลือก Open)
- ขั้นตอนที่ 5. คำเนินการบันทึกข้อมูลตามปกติ

## 3.5.4. การเพิ่ม ลด แก้ไข รายชื่อนักเรียน หลังเวลาที่กำหนด

เนื่องจากโรงเรียนสามารถใช้ระบบโอเน็ตเพื่อส่งรายชื่อนักเรียนได้ถึงวันที่ 25 กันยายน และแจ้งเพิ่ม ลด แก้ไขรายชื่อได้ถึงวันที่ 15 พฤศจิกายน หลังจากนั้น ศูนย์สอบเท่านั้นสามารถแจ้งเพิ่มและลดรายชื่อผ่านเว็บไซต์ได้ จนถึงวันที่ 15 มกรากม

เพื่อตอบสนองความจำเป็นที่เกิดขึ้น ได้แก่ การย้ายเข้า ย้ายออก ที่เกิดขึ้นหลังจากการปิดระบบและการ ออกเลขที่นั่งสอบและการกำหนดที่นั่งสอบแล้ว สทศ. จึงพัฒนาเครื่องมือให้ศูนย์สอบใช้เพื่อประกันว่า นักเรียนผู้มี สิทธิ์สอบจะมีที่นั่งสอบและเอกสารการสอบตามกวามจำเป็น ทั้งนี้ โปรดทำกวามเข้าใจกับช่วงเวลา วิธีการและผล ตามดังต่อไปนี้

| ช่วงเวลา         | กิจกรรม/การเปิดระบบโอเน็ต                                                                                                    | ผู้ดำเนินการ                                                                        | ผลตาม                                                                                                    |
|------------------|----------------------------------------------------------------------------------------------------|-------------------------------------------------------------------------------------|----------------------------------------------------------------------------------------------------|
| 1 ก.ค. – 25 ก.ย. | นำส่งรายชื่อ เพิ่ม ลด แก้ไข ได้                                                                                                    | โรงเรียน                                                                            | มีรายชื่อ แบบทคสอบ                                                                                        |
|                  | ระบบ โอเน็ตเปิดทุกเมนู                                                                                                    |                                                                                     | กระดาษคำตอบแบบลงข้อมูล                                                                                    |
| 1 ต.ค. – 31 ต.ค. | แจ้งเพิ่ม ลด แก้ไข รายบุคคล ผ่านเว็บไซต์ได้                                                                                                    | โรงเรียน                                                                            | มีรายชื่อ แบบทคสอบ                                                                                        |
|                  | เปิดเฉพาะเมนู แจ้งขอปรับปรุงข้อมูลนักเรียน                                                                                                    |                                                                                     | กระคาษคำตอบแบบลงข้อมูล                                                                                    |
| 1 ธ.ค. – 4 ม.ค.  | ตรวจรายชื่อ เตรียมข้อมูลได้                                                                                                    | โรงเรียน                                                                            | ไม่มีการดำเนินการใด ๆ                                                                                     |
|                  | แจ้งเพิ่ม ลด แก้ไข ไม่ได้                                                                                                    |                                                                                     |                                                                                                    |
| 5 ม.ค. – 15 ม.ค. | <ul> <li>โรงเรียนแจ้งเพิ่ม ลด ได้ ผ่านสูนย์สอบ<br/>เท่านั้น</li> <li>โรงเรียนแจ้งแก้ไขข้อมูลไม่ได้</li> <li>สูนย์สอบแจ้งเพิ่ม ลด ได้ (ถ้าเห็นสมควร)<br/>ผ่านเว็บไซต์</li> <li>เปิดเฉพาะเมนู แจ้งขอปรับปรุงข้อมูล<br/>นักเรียน (หน้าจอสูนย์สอบ)</li> </ul> | <ul> <li>โรงเรียนแจ้ง<br/>ศูนย์สอบ</li> <li>ศูนย์สอบแจ้ง<br/>ผ่นเว็บไซต์</li> </ul> | มีรายชื่อ แบบทคสอบ เลขที่นั่งสอบ<br>ที่นั่งสอบ แต่ต้องใช้<br>"กระคาษคำตอบสำรอง" และเซ็นชื่อ<br>ในใบ สทศ.3 |
| หลัง 15 ม.ค.     | แจ้งเพิ่ม ลด แก้ไข ไม่ได้                                                                                                    |                                                                                     | ไม่มีการดำเนินการใด ๆ                                                                                     |
| วันสอบ           | <ul> <li>แจ้งรายชื่อผู้เข้าสอบกรณีพิเศษกับศูนย์สอบ</li> </ul>                                                                                                    | <ul> <li>โรงเรียนแจ้ง<br/>ศูนย์สอบ</li> </ul>                                       | <ul> <li>นักเรียนได้เข้าสอบถ้าศูนย์สอบ</li> <li>อนุญาต</li> <li>นักเรียนเซ็นชื่อในใบ สทศ.3</li> </ul>     |

### 3.5.5. สอบถามข้อมูลและ Export ข้อมูลเด็กพิเศษ

ในกรณีที่โรงเรียนอาจมีเด็กพิเศษเรียนร่วม พวกเขามีสิทธิ์สอบตามปกติ อย่างไรก็ตาม พวกเขาอาจ ต้องการกวามช่วยเหลือพิเศษ และสนามสอบต้องจัดห้องพิเศษและกรรมการกุมสอบโดยเฉพาะ โดยในเมนู รายงาน การใช้ห้อง จะระบุประเภทห้องสอบว่า "พิเศษ" เทียบกับห้อง "ปกติ"

ต้องการสอบถามหรือ Export ข้อมูลเด็กพิเศษ กรุณาดำเนินการดังนี้

- ขั้นตอน 1. ไปที่เมนู ข้อมูลนักเรียน เลือก สอบถามข้อมูลและ Export ข้อมูลเค็กพิเศษ
- ขั้นตอน 2. เลือก การจัดสอบ
- ขั้นตอน 3. ต้องการดูรายชื่อ กดแท็บ สอบถาม รายชื่อและประเภทเด็กพิเศษจะปรากฎบนจอ
- ขั้นตอน 4. ต้องการ Export เป็นไฟล์ EXCEL กดแท็บ Export (Excel) เลือก Save และคำเนินการ บันทึกตามปกติ

### 3.6 เมนู ค้นหาชื่อผู้ใช้

เมนู ค้นหาชื่อผู้ใช้ เป็นเครื่องมือสำหรับศูนย์สอบในการค้นหาชื่อผู้ใช้และรหัสผ่านของโรงเรียนภายใต้ การดูแลของศูนย์สอบ โปรครักษาความลับของข้อมูลอย่างเคร่งครัด

หน้าหลัก | ข้อมูลศูนย์สอบ | ข้อมูลโรงเรียน | ข้อมูลสนามสอบ | ข้อมูลนักเรียน | จัดการสอบ | ผลสอบ & รายงาน | ค้นหาซื่อผู้ใช้ | ดาวน์โหลดคู่มือ | เปลี่ยนรหัสผ่าน

|              | ค้นหารายชื่อ - เปลี่ยนรหัสผ่าน (เงื่อนไขการแสดงข้อมูล) |  |
|--------------|--------------------------------------------------------|--|
| รหัสผู้ใช้ : | ชื่อผู้ใช้ :                                           |  |
| แสดงม้อนอ    |                                                        |  |

#### ้จำนวนที่ค้นหา 0 รายการ

ต้องการก้นหาหรือคาวน์โหลดชื่อผู้ใช้ โปรดดำเนินการดังนี้

- งั้นตอน 1. ไปที่เมนู ค้นหาชื่อผู้ใช้
- ขั้นตอน 2. ในช่องรหัสผู้ใช้ พิมพ์รหัสผู้ใช้ (10 หลัก ถ้าทราบ) หรือ ในช่องชื่อผู้ใช้ พิมพ์บางส่วน ของชื่อผู้ใช้ (ชื่อโรงเรียน) แล้วกค แสคงข้อมูล

้ ต้องการคาวน์โหลคชื่อผู้ใช้และรหัสผ่านของทุกโรงเรียนในศูนย์สอบ โปรคคำเนินการคังนี้

- ขั้นตอน 1. ไปที่เมนู ค้นหาชื่อผู้ใช้
- ขั้นตอน 2. เลือก ดาวน์ โหลด แล้วเลือก Open หรือ Save
- ขั้นตอน 3. พิมพ์ชื่อไฟล์และเลือกโฟลเคอร์สำหรับจัดเก็บไฟล์

### 3.7 เมนู ดาวน์โหลดคู่มือ

เมนู ดาวน์โหลดคู่มือมีสองรายการ ได้แก่ คู่มือการใช้งานระบบโอเน็ตและคู่มือจัดสอบ ท่านสามารถ ดาวน์โหลดคู่มือได้โดยเลือกคู่มือที่ต้องการดังนี้

้ขั้นตอนที่ 1. คลิกที่เมนู คู่มือใช้งานระบบโอเน็ต หรือคู่มือจัคสอบ แล้วแต่กรณี

ขั้นตอนที่ 2. ในหน้าต่างใหม่ เลือก Save

ขั้นตอนที่ 3. บันทึกไฟล์ตามปกติ

### 3.8 เมนู เปลี่ยนรหัสผ่าน

โรงเรียนควรเปลี่ยนรหัสผ่านเป็นประจำ เพื่อป้องกันมิให้ผู้อื่นนำไปใช้ในทางที่อาจส่งผลเสียหายต่อ โรงเรียนของท่าน ต้องการเปลี่ยนรหัสผ่าน กรุณาดำเนินการดังนี้

- ขั้นตอน 1. ไปที่เมนู เปลี่ยนรหัสผ่าน
- งั้นตอน 2. ในช่อง รหัสผ่านเก่า กรอกรหัสผ่านตัวเดิมที่ต้องการเปลี่ยน
- ขั้นตอน 3. ในช่อง รหัสผ่านใหม่ กรอกรหัสผ่านใหม่ ที่ต้องการ (อ่านหมายเหตุ ด้านล่างของจอ สำหรับการเลือกรหัสผ่าน)
- ขั้นตอน 4. ในช่อง ยืนยันรหัสผ่านใหม่ ให้กรอกรหัสผ่านใหม่ ซ้ำให้เหมือนกัน
- ขั้นตอน 5. กดปุ่ม เปลี่ยนรหัสผ่าน (ถ้าต้องการเปลี่ยน) หรือกด ยกเลิก ถ้าไม่ต้องการเปลี่ยน

#### คณะผู้จัดทำ

#### ที่ปรึกษา

รองศาสตราจารย์ คร.สัมพันธ์ พันธุ์พฤกษ์

ผู้อำนวยการสถาบันทคสอบ ทางการศึกษาแห่งชาติ (องค์การมหาชน)

#### คณะทำงาน

นายสุกิจ ริ้วพิทักษ์

นายปิยะพงษ์ พุ่มประเสริฐ

หัวหน้ากลุ่มงาน สารสนเทศและเทคโนโลยีด้านการทดสอบ เจ้าหน้าที่บริหารงานทั่วไป

### คณะบรรณาธิการ

นายสุกิจ ริ้วพิทักษ์

นายสรรเสริญ ตาแก้ว นายปิยะพงษ์ พุ่มประเสริฐ นางสาวภูริชา ก๋อยสุวรรณ

พิมพ์และจัดรูปเล่ม นายปียะพงษ์ พุ่มประเสริฐ หัวหน้ากลุ่มงาน สารสนเทศและเทคโนโลยีด้านการทดสอบ เจ้าหน้าที่คอมพิวเตอร์ เจ้าหน้าที่บริหารงานทั่วไป เจ้าหน้าที่บริหารงานทั่วไป

เจ้าหน้าที่บริหารงานทั่วไป

### รายชื่อผู้ประสานงานด้านสารสนเทศและเทคโนโลยีด้านการจัดสอบ O-NET ประจำปีการศึกษา 2554

#### @ สถาบันทดสอบทางการศึกษาแห่งชาติ (องค์การมหาชน)

| โทรศัพท์ | 02 - 217 - 3800       |
|----------|-----------------------|
| โทรสาร   | 02 - 219 - 2996       |
| website  | www.niets.or.th       |
| e-mail   | webmaster@niets.or.th |

#### @ กลุ่มงานสารสนเทศและเทคโนโลยีด้านการจัดสอบ

(สอบถามเกี่ยวกับการใช้งานระบบ O-NET และฐานข้อมูลการสอบ คาวน์โหลคฟอร์มข้อมูลนักเรียน การนำส่ง ข้อมูลนักเรียน การจัคห้องสอบ สนามสอบ และปัญหาค้านเทคนิคอื่นๆ)

| โทรศัพท์       | 02 - 217 - 3800                  |  |  |
|----------------|----------------------------------|--|--|
|                | ต่อ 703 นายปียะพงษ์ พุ่มประเสริฐ |  |  |
|                | ต่อ 704 นายสรรเสริญ ตาแก้ว       |  |  |
|                | ต่อ 705 นางสาวภูริชา ก๋อยสุวรรณ  |  |  |
|                | ต่อ 706 นายสนทโนรส หล้าธรรม      |  |  |
| โทรศัพท์มือถือ | 081-731-4145 และ 081-731-4146    |  |  |
| e-mail         | sansearn@niets.or.th             |  |  |
|                | piyapong@niets.or.th             |  |  |
|                | phuricha@niets.ot.th             |  |  |